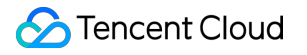

# StreamLive Feature Guide Product Documentation

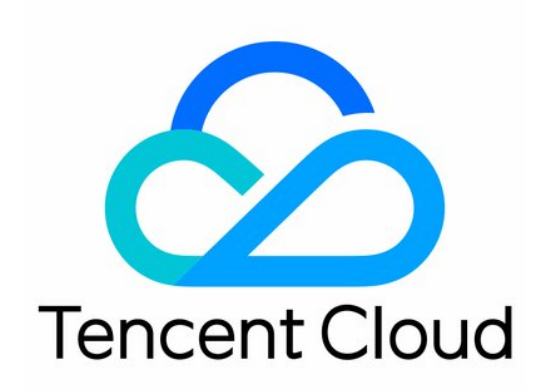

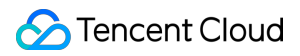

#### Copyright Notice

©2013-2025 Tencent Cloud. All rights reserved.

Copyright in this document is exclusively owned by Tencent Cloud. You must not reproduce, modify, copy or distribute in any way, in whole or in part, the contents of this document without Tencent Cloud's the prior written consent.

Trademark Notice

#### STencent Cloud

All trademarks associated with Tencent Cloud and its services are owned by the Tencent corporate group, including its parent, subsidiaries and affiliated companies, as the case may be. Trademarks of third parties referred to in this document are owned by their respective proprietors.

#### Service Statement

This document is intended to provide users with general information about Tencent Cloud's products and services only and does not form part of Tencent Cloud's terms and conditions. Tencent Cloud's products or services are subject to change. Specific products and services and the standards applicable to them are exclusively provided for in Tencent Cloud's applicable terms and conditions.

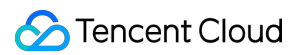

#### Contents

Feature Guide Implementing Live Streaming Preparations Configuration Configuring StreamPackage **Configuring CSS Configuring StreamLive** Publishing and Playing a Live Stream Digital Rights Management (DRM) Forensic Watermark Input Failover Input Switch Playlist Scheduled Recording Highlights Time shifting **Delayed Playback** Adaptive Bitrate Streaming Caption Smart Subtitling **Caption Pass-Through** Relay Frame Capture SCTE-35 PDT (HLS) Archiving (Recording) **Dolby Audio** Output To YouTube Ad Insertion StreamLive Tag

## Feature Guide Implementing Live Streaming Preparations

Last updated : 2022-09-14 11:01:30

StreamLive offers live stream connection and real-time transcoding services. It supports multiple protocols, input redundancy, and other high-availability source management capabilities. With StreamLive, you can easily set up cloud origin servers for live streaming. Together with CSS and its huge distribution network across the world, StreamLive provides you with reliable and secure global streaming services with excellent user experience.

#### Prerequisites

You have activated StreamLive, StreamPackage, and CSS.

We will show you how to set up live streaming based on the three Tencent Cloud products. The figure below shows the flow of live streaming data from left to right. However, you need to set up live streaming in the order specified by the sequence number.

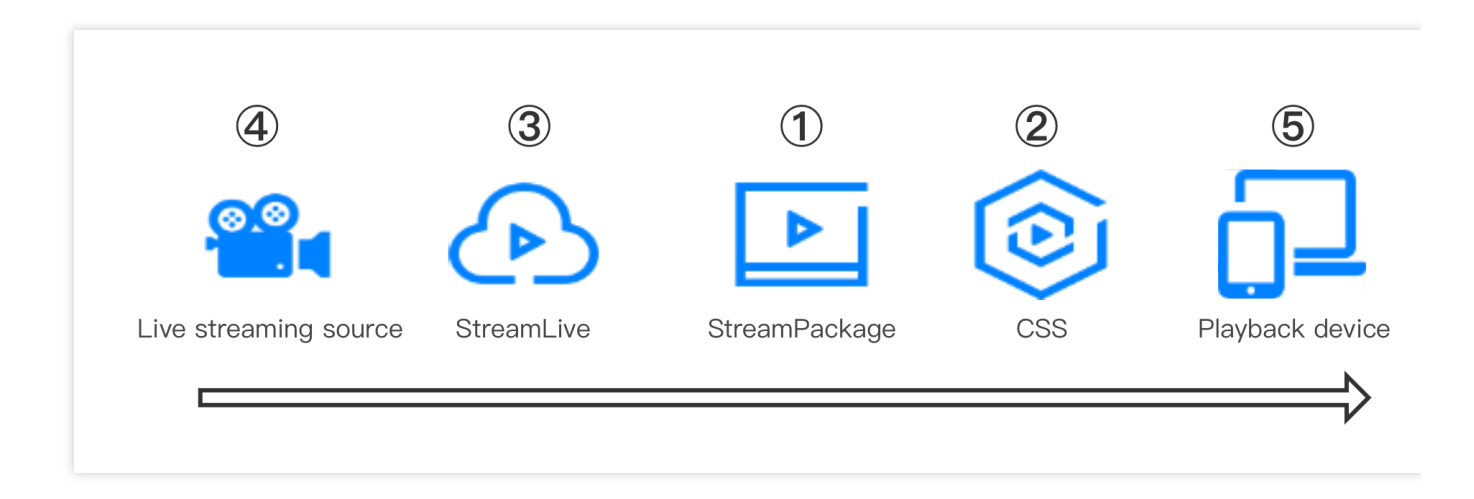

## Configuration Configuring StreamPackage

Last updated : 2022-09-14 11:01:30

This document shows you how to configure StreamPackage.

1. Log in to the StreamPackage console, select a region near to your operations.

| Tencent Cloud      | Overview Products - +         |
|--------------------|-------------------------------|
| StreamPackage      | Channel Management S Mumbai 🔹 |
| Channel Management | Create Channel Delete         |

2. Click Create Channel and enter the required information in the pop-up window.

| Create Channel                      |              | ×       |
|-------------------------------------|--------------|---------|
| Name *                              | Test_Channel | $\odot$ |
| Input Protocol *                    | HLS -        |         |
| HLS Setting                         |              |         |
| Max Segment Duration (sec) (i) *    | 4            | $\odot$ |
| Max Playlist Duration (sec) $(i)$ * | 12           | $\odot$ |
| С                                   | reate Cancel |         |
| D 4 0 L                             |              | парило  |

Input Protocol: HLS or DASH. HLS is selected in this example.

**Max Segment Duration**: The maximum duration of TS segments pushed to this channel. We recommend you set this to four seconds.

**Max Playlist Duration**: The maximum duration of M3U8 playlist files pushed to this channel. We recommend you set this to 12 seconds (i.e., three TS segments in an M3U8 playlist).

3. Click **Create**. You will enter the advanced configuration page. You can view existing configuration information under the **Information** tab, or configure push URLs, playback URLs, and CDN acceleration under the **Input**, **Endpoints**, and **CDN** tabs.

4. **Input**: The system will automatically assign two input URLs for the channel, which can be used for failover to ensure high availability.

| ← Test_(       | Channel |             |     |                              |                   |                   |
|----------------|---------|-------------|-----|------------------------------|-------------------|-------------------|
| Infomation     | Input   | Endpoints   | CDN |                              |                   |                   |
|                |         |             |     |                              |                   |                   |
| Item           |         | Input Proto | col | Input Url                    | Authentication    | Operation         |
| input1         |         | HLS         |     | http://1301446065.ap-mumba 🗖 | OFF               | Authentication    |
| input2         |         | HLS         |     | http://1301446065.ap-mumba 🗖 | OFF               | Authentication    |
| Total items: 2 |         |             |     |                              | <b>10 💌</b> / pag | e 🖂 4 1 /1 page 🕨 |

You can configure independent authentication information for each input. After you enable **Input Authentication**, the system will automatically generate **a username and a password** for the input.

You can click **Rotate credentials** to generate new authentication information. The original information cannot be recovered.

If you want to push content to the input URL from a third-party service, make sure you note the **Input URL** and authentication information.

5. Endpoint: Select the Endpoints tab, click Create Endpoint to create a playback URL. Two access control methods are supported: IP Restriction and AuthKey. Because HLS is selected as the input protocol, an HLS URL will be generated. The URL is the full path of the main.m3u8 file.

| Create Endp    | oint          | × |
|----------------|---------------|---|
| Name           | Test_Endpoint |   |
| Туре           | HLS           |   |
| IP Restriction |               |   |
| AuthKey        |               |   |
|                | Create Cancel |   |

Edit Delete

1

•

10 💌 / page

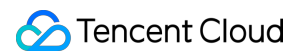

Test\_Endpoint

Total items: 1

6. You have now completed configuration for StreamPackage. Return to **Channel Management**, find the channel you created in the list, and note the **ID** and **Endpoint URL** for later use.

| Channel Managemen | t 🔇 Mumbai 🔻            |                                        |      |                |                  |
|-------------------|-------------------------|----------------------------------------|------|----------------|------------------|
| Create Channel    | Delete                  |                                        |      |                |                  |
| Name <b>‡</b>     | Input Protocol <b>T</b> | ID                                     |      | Input URL (j)  | Operation        |
| Test_Channel      | HLS                     | ······································ | (    | 6              | Info Edit Delete |
|                   |                         |                                        |      |                |                  |
| - Test Channel    |                         |                                        |      |                |                  |
| Infomation Input  | Endpoints CDN           |                                        |      |                |                  |
| Create Endpoint   | Delete                  |                                        |      |                |                  |
| Name <b>‡</b>     | Endpoint Protocol       | Url                                    | Сору | Authentication | Operation        |

6

HLS

## **Configuring CSS**

Last updated : 2024-06-26 14:11:26

CSS ensures a better viewing experience for end users. This document shows you how to configure CSS. StreamPackage, as the cloud origin server service, will be combined with CSS's globally extensive distribution network to deliver stable, secure, and high-quality global streaming services.

#### Method 1

1. For CSS CSS products, go to the Domain Management section in the console and refer to the Documentation Guide to set up the CSS playback domain.

2. For your playback domain, you can enable the Origin server mode.

| Cloud Streaming<br>Services                   | Domain Mana      | agement / w               | Origin         | server mode 🛈                   |             |
|-----------------------------------------------|------------------|---------------------------|----------------|---------------------------------|-------------|
| B Overview                                    | Basic Info       | Origin-pull configuration | Access control | Advanced Configuration          |             |
| 🖾 Domain                                      | Basic set        | tinge (i)                 |                |                                 | <b>1</b> 40 |
| Stream     Scenario-Specific Services         | Status<br>Region | Enable<br>ap-mumbai       |                |                                 | Edit        |
| 로는 Feature                                    | Channel          | Channel                   |                | Origin-Pull & Playback Protocol |             |
| Da LEB                                        |                  |                           |                | DASH                            |             |
| ≓ Relay                                       |                  |                           |                |                                 |             |
| Laboratory                                    |                  |                           |                | HLS                             |             |
| Data Center<br>II Billing Usage<br>Statistics |                  | 20.00                     |                | HLS                             |             |

3. In the origin server settings, select the type as StreamPackage, then choose the region and channel of your StreamPackage.

×

| Origin server settings       |                                                      |                                 |   |  |  |  |  |
|------------------------------|------------------------------------------------------|---------------------------------|---|--|--|--|--|
| Origin Server Type<br>Region | Live streaming origin server Streaming origin server | mPackage                        | • |  |  |  |  |
| Channel                      | - Channel <b>T</b>                                   | Origin-Pull & Playback Protocol |   |  |  |  |  |
|                              |                                                      | HLS                             | ^ |  |  |  |  |
|                              |                                                      | DASH                            |   |  |  |  |  |
|                              |                                                      | HLS                             |   |  |  |  |  |
|                              |                                                      | HLS                             |   |  |  |  |  |
|                              |                                                      | HLS                             | Ŧ |  |  |  |  |

4. After the configuration is completed, the system will take some time to take effect.

| Cloud Streaming<br>Services                   | Domain Mana | agement /                 | Origin         | server mode 🚯                   |
|-----------------------------------------------|-------------|---------------------------|----------------|---------------------------------|
| Cverview                                      | Basic Info  | Origin-pull configuration | Access control | Advanced Configuration          |
| 🚾 Domain                                      | Basic set   | tings                     |                |                                 |
| 🕞 Stream                                      | Status      | Deploving                 |                |                                 |
| Scenario-Specific Services                    | Region      | ap-mumbai                 |                |                                 |
| Feature ·<br>Configuration                    | Channel     | Channel                   |                | Origin-Pull & Playback Protocol |
| ⊡ª LEB                                        |             |                           |                | DASH                            |
| 🛱 Relay                                       |             |                           |                |                                 |
| Laboratory                                    |             | Sec.                      |                | HLS                             |
| Data Center<br>II Billing Usage<br>Statistics |             |                           |                | HLS                             |

5. To get the final URL for playback, splice the CSS playback domain and the StreamPackage endpoint path.

#### Method 2

1. After you complete the following configuration in StreamPackage, Tencent Cloud will automatically add origin server settings for the corresponding playback domain in CSS. In the StreamPackage console, click the StreamPackage channel you created, select the **CDN** tab, and click **Edit Configuration**.

| ← Test_C           | hannel           |                      |                                                               |  |  |  |  |
|--------------------|------------------|----------------------|---------------------------------------------------------------|--|--|--|--|
| Infomation         | Input            | Endpoints            | CDN                                                           |  |  |  |  |
| _                  |                  |                      |                                                               |  |  |  |  |
| CDN Setting        | (StreamPac       | kage supports quic   | k integration with CSS CDN to distribute live video streams.) |  |  |  |  |
| The CDN distr      | ibution is not ( | currently enabled. 1 | To enable it, please click "Edit Configuration".              |  |  |  |  |
| Edit Configuration |                  |                      |                                                               |  |  |  |  |

2. In the pop-up window, enter the playback domain you want to use and click **Confirm**.

| Content delive | ery Network(CDN) Setting | × |
|----------------|--------------------------|---|
| Domain Name    | play-hls.live.           |   |
|                | Confirm                  |   |

3. After the CSS origin server configuration is completed, the current page will display information including the **Playback Domain Name**, **CNAME**, **Acceleration Region**, and **Status**. The default acceleration region is outside the Chinese mainland.

| CDN Setting     | (StreamPac | kage supports quick | integration with CSS CDN | to distribute live video streams.) |                 |
|-----------------|------------|---------------------|--------------------------|------------------------------------|-----------------|
| Playback Doma   | ain Name   | play-hls.live.      | . B.com                  | CNAME (j)                          | I play-hls.live |
| Acceleration Re | egion      | Outside Mainland (  | China and Hong Kong      | Status                             | ⊘ Enabled       |

4. If you also want to configure access control, referer allowlist/blocklist, and HTTPS for the playback domain, click

#### Go to the CSS CDN Console to Perform More Actions.

5. If you don't need to perform further configuration, note the **CNAME** assigned by the system and add it in your DNS platform.

| DNS Records                |                                                    |                                                |                |
|----------------------------|----------------------------------------------------|------------------------------------------------|----------------|
| DNS Records tell the Inte  | ernet what to do with your domain, like showing yo | our website content and delivering your email. |                |
| Delete Copy                |                                                    | Filte                                          | er ∨ Add …     |
| <u>CNAME records</u> are a | type of subdomain, or alias, that points to anothe | r domain name.                                 | TTI            |
| CNAME ~                    | play-hls.live                                      | play-hls.live.vm i o 🏡 🖬 🖬 🖬 I.com.            | Custom ~       |
|                            |                                                    |                                                | Seconds<br>600 |
| Add record C               | Clear                                              |                                                |                |

6. To get the final URL for playback, splice the CSS playback domain and the StreamPackage endpoint path.

## **Configuring StreamLive**

Last updated : 2024-07-22 14:11:57

Go to the StreamLive console. The left sidebar displays four sections:

- Security Group Management
- Input Management
- Channel Management
- Watermark Management

We will show you how to configure security groups, inputs, and channels (required), as well as watermarks (optional).

1. Select **Security Group Management** on the left sidebar and click **Create Security Group**. In the pop-up window, enter a security group name and specify the IP allowlist. IP addresses must be in CIDR format. Separate addresses with commas or line breaks.

| Create Input security group |                                                |           |  |  |
|-----------------------------|------------------------------------------------|-----------|--|--|
| Create an input se          | ecurity group to ensure secure and valid input |           |  |  |
| Name *                      | Test_Sec_Grp                                   | $\odot$   |  |  |
| IP Allowlist  (?) *         | 0.0.0/0                                        | $\oslash$ |  |  |
|                             | Confirm                                        |           |  |  |

2. Select **Input Management** on the left sidebar, click **Create Input**, and complete the settings in the pop-up window.

| Create Input        |              |             | ×                        |
|---------------------|--------------|-------------|--------------------------|
| Name *              | Test_Input   |             | ${\boldsymbol{\oslash}}$ |
| Type *              | RTMP_PUSH    | •           |                          |
| Security Group *    | Test_Sec_Grp | ▼           |                          |
| Delay Time          |              |             |                          |
| Destination A (?) * | live         | TestStreamA |                          |
| Destination B 🥐     | live         | TestStreamB |                          |
|                     | Confirm Ca   | ncel        |                          |

**Type**: The streaming protocol. RTMP\_PUSH is selected in this example.

Security Group: The security group to associate. Select from the drop-down list a created security group.

**Destination**: The push destination. Enter at least one **AppName** and **StreamName**. You can configure two destinations to offer redundancy.

3. Click **Confirm**. Find the input you created in the input list to enter the details page. Note the push destination for later user.

4. Click **Channel Management** on the left sidebar and click **Create Channel**. In the **General Information** step, enter a channel name.

| ÷ | Create channel  |                                                                                                    | i Help Documenta |
|---|-----------------|----------------------------------------------------------------------------------------------------|------------------|
| 1 | General Setting | General info         Create a channel that encodes your input into multiple groups and outputs.         Channel name •       Test_Channel |                  |
|   | Setting         | Regulariy cleaned 🕄 🛛 🔹                                                                                                    |                  |
|   |                 | ▶ Tags                                                                                                    |                  |
|   |                 | Import Configuration Next                                                                                                    |                  |

5. In the **Input Setting** step, add the input you just created (you can add multiple inputs, for which you can configure different transcoding templates and outputs).

| ÷ | Create channel          |                                                                                                    |                                                                                                    |                                         |                                                       | (i) Help Docum                                       |  |  |  |
|---|-------------------------|----------------------------------------------------------------------------------------------------|----------------------------------------------------------------------------------------------------|-----------------------------------------|-------------------------------------------------------|------------------------------------------------------|--|--|--|
| Ø | General Setting         | Notes:                                                                                                    |                                                                                                    |                                         |                                                       |                                                      |  |  |  |
| 2 | Input Setting           | <ul> <li>If you add multiple inputs,<br/>used for failover must be of</li> </ul>                                | the first input is used by default. Other input<br>of the same type as the primary input.                                                                                                    | s may be used in failover or when an ev | ent in the plan is triggered. You can enable the Ir   | nput Failover in Input Setting, and the backup input |  |  |  |
|   |                         | If you add multiple inputs,                                                                                     | you can only add inputs that contain the sar                                                                                                    | ne number of pipelines.                 |                                                       |                                                      |  |  |  |
| 3 | Output Group<br>Setting | <ul> <li>Please note that after inpu<br/>pipelines will incur transco<br/>channels whose status is '</li> </ul> | • Please note that after input data is first received, as long as the corresponding channel is in "RUNNING" status, transcoding fees will be incurred. And for the input contains two independent pipelines, both pipelines will incur transcoding fees. Even if no input data is received for a certain period of time, transcoding fees will still be incurred. This is because the system will insert black frames automatically. Only channels whose status is "IDLE" will not incur transcoding fees. |                                         |                                                       |                                                      |  |  |  |
|   |                         |                                                                                                    |                                                                                                    |                                         |                                                       |                                                      |  |  |  |
|   |                         | Add                                                                                                    |                                                                                                    |                                         |                                                       |                                                      |  |  |  |
|   |                         | Input Name                                                                                                    | Input Type                                                                                                    | Pipeline                                | Bind Status                                           | Operation                                            |  |  |  |
|   |                         | Test_Input                                                                                                    | RTMP_PUSH                                                                                                    | 1                                       | -                                                     | Details Setting Set as First Delete                  |  |  |  |
|   |                         | Callback Configuration 🛈                                                                                        | Note: This callback configuration                                                                                                    | n only takes effect for RTMP_PUSH inp   | uts.                                                  |                                                      |  |  |  |
|   |                         | Input Pipeline Failover 🛈                                                                                       | Note: As long as the channel is                                                                                                    | in "RUNNING" status, for the input curr | ently in use, each pipeline within the input will inc | cur transcoding fees.                                |  |  |  |
|   |                         | Input Loss Behavior                                                                                             |                                                                                                    |                                         |                                                       |                                                      |  |  |  |
|   |                         | Previous Next                                                                                                   |                                                                                                    |                                         |                                                       |                                                      |  |  |  |

6. In the Output Group Setting step, configure transcoding templates and outputs for the channel.

For **Basic Information**, enter an output group name and select an output group type (two protocols and three output types are supported). In the **Destination Information** area, enter the **StreamPackage Channel ID** you noted previously. This allows you to quickly implement transcoding and packaging for your live streams.

| tput Group name * | Test_Output_Grp                                                                             |
|-------------------|---------------------------------------------------------------------------------------------|
| tput Group type * | HLS                                                                                         |
|                   | Send live video and audio to smartphones, tablets, computers, and other services with HLS.  |
|                   | ODASH                                                                                       |
|                   | Send live video and audio to smartphones, tablets, computers, and other services with DASH. |
|                   | HLS_ARCHIVE                                                                                 |
|                   | Archive your live video and audio to Tencent Cloud COS with HLS.                            |
|                   | O DASH_ARCHIVE                                                                              |
| _                 | Archive your live video and audio to Tencent Cloud COS with DASH.                           |
|                   |                                                                                             |
|                   | Send live video and audio to Tencent Cloud StreamPackage with HLS.                          |
|                   |                                                                                             |
|                   | Send live video and audio to Tencent Cloud StreamPackage with DASH.                         |
|                   |                                                                                             |
|                   |                                                                                             |
| stination Informa | ation *                                                                                     |
|                   |                                                                                             |
| eamPackage        |                                                                                             |
| annel ID          |                                                                                             |
|                   |                                                                                             |

You can also specify the **Segment Information** on this page, including the segment type, segment duration, and segment number. For some devices, such as Apple TV, to play H.265-encoded videos, you need to select **fmp4** as the **Segment Type** and **hvc1** as the **Packaging Type**.

| <ul> <li>Segment Infor</li> </ul>     | mation                            |                    |
|---------------------------------------|-----------------------------------|--------------------|
| Segment Type                          | ts 🔹                              | r                  |
| Segment Duration                      | 4000                              |                    |
|                                       | Between 1000 and 30000, only be a | a multiple of 1000 |
| Segment Number                        | 3                                 |                    |
|                                       | Between 3 and 300                 |                    |
| H.265 Packaging<br>Type <del>()</del> | hev1 v                            | r                  |
| Low Latency                           |                                   |                    |

7. In the outputs setting, you can set multiple outputs as required, such as naming outputs according to different bitrates. Then click **transcoding setting** to enter the detailed parameter settings page.

| Outputs *                                                                                                    |                 |                 |                     |         |  |  |  |  |
|----------------------------------------------------------------------------------------------------|-----------------|-----------------|---------------------|---------|--|--|--|--|
| Add one or more outputs to this group. Each output has unique stream settings that enable you to choose the video, audio, and captions tracks that you need. All outputs in a output grou need to be kept in the same transcoding type (joint transcoding/separate transcoding). |                 |                 |                     |         |  |  |  |  |
| Add                                                                                                    |                 |                 |                     |         |  |  |  |  |
| Output Name                                                                                                    | SCTE-35 Setting | ID3 Passthrough | Transcoding Setting | Actions |  |  |  |  |
| Test_Output_800k                                                                                                    |                 |                 | Setting             | Remove  |  |  |  |  |
| Test_Output_400k                                                                                                    |                 |                 | Setting             | Remove  |  |  |  |  |
|                                                                                                    |                 |                 |                     |         |  |  |  |  |

8. Set the audio and video transcoding parameters, and save them after completing the settings.

| Transcoding Setting        |                               |        |  |  |  |
|----------------------------|-------------------------------|--------|--|--|--|
| Transcoding (i) Joint Tran | nscoding Separate Transcoding |        |  |  |  |
| Audio/Video Copy Audio/    | Wideo                         | Remove |  |  |  |
| Name                       | 800k                          |        |  |  |  |
| Audio Transcoding          |                               |        |  |  |  |
| Single track               | /lulti track(j)               |        |  |  |  |
| Audio Selector Name        | Please Select 👻               |        |  |  |  |
| Acodec                     | AAC 🔻                         |        |  |  |  |
| Audio Codec Configuration  | ion                           |        |  |  |  |
| Audio Normalization Sett   | ttings                        |        |  |  |  |

9. Return to the channel list and click **Start** in the **Operation** column to start the channel.

| Channel Management | 🔇 Mumbai 🔻 |                      |                                |
|--------------------|------------|----------------------|--------------------------------|
| Create Channel     |            | Search by channel N  | lame or ID                     |
| Name 🕈             | State T    | ID                   | Operation                      |
| Test_Channel       | IDLE       | 62D03AD8C2AB091D3B5F | Edit Start Delete Export Clone |

## Publishing and Playing a Live Stream

Last updated : 2022-09-14 11:01:30

This document shows you how to use OBS to push streams and VLC to play streams. Open OBS, go to **Settings** > **Stream**, and enter the input URL in **Server** and the stream name in **Stream Key**.

|                             | OBS 27.2.4 (mac) -                                                                                              | - Profile: online | e clock - Scenes: online clock                                     |        |      |
|-----------------------------|----------------------------------------------------------------------------------------------------|-------------------|--------------------------------------------------------------------|--------|------|
| ТІМ                         | 4E.15                                                                                                    |                   | ۹. ≡                                                               |        |      |
| You<br>The diff<br>Time in  | <b>ur time is exact!</b><br>Iference from Time.is was +0.04 seconds (±0.005 seconds).<br>1 Shenzhen, China now: |                   |                                                                    |        |      |
|                             | 23:1                                                                                                    |                   | 32.954                                                             |        |      |
|                             |                                                                                                    |                   | Settings                                                           |        |      |
|                             | General                                                                                                    |                   |                                                                    |        |      |
|                             |                                                                                                    | Service           | Custom                                                             |        | \$   |
|                             | (A) Stream                                                                                                    | Server            | rtmp://ii. **#.#I. i:-*adue*abii********************************** |        |      |
| Autor D                     | Output                                                                                                    | Stream Key        | TestStreamA                                                        |        | Hide |
| A pertampe                  | Audio                                                                                                    |                   |                                                                    |        |      |
| No source selected          | Video                                                                                                    |                   |                                                                    |        |      |
| ් Scenes<br>Timer Streaming | Hotkeys                                                                                                    |                   |                                                                    |        |      |
|                             | Advanced                                                                                                    |                   | Use authentication                                                 |        |      |
|                             |                                                                                                    |                   |                                                                    |        |      |
|                             |                                                                                                    |                   |                                                                    |        |      |
| $+ - \land \checkmark$      |                                                                                                    |                   |                                                                    |        |      |
|                             |                                                                                                    |                   |                                                                    |        |      |
|                             |                                                                                                    |                   |                                                                    |        |      |
|                             |                                                                                                    |                   |                                                                    |        |      |
|                             |                                                                                                    |                   |                                                                    |        |      |
|                             |                                                                                                    |                   |                                                                    | Cancel | ОК   |

Open VLC (VLC for macOS is used in the example), click **File > Open Network...**, select the **Network** tab, and enter the StreamPackage endpoint URL (replace the domain part with the playback domain configured in CSS).

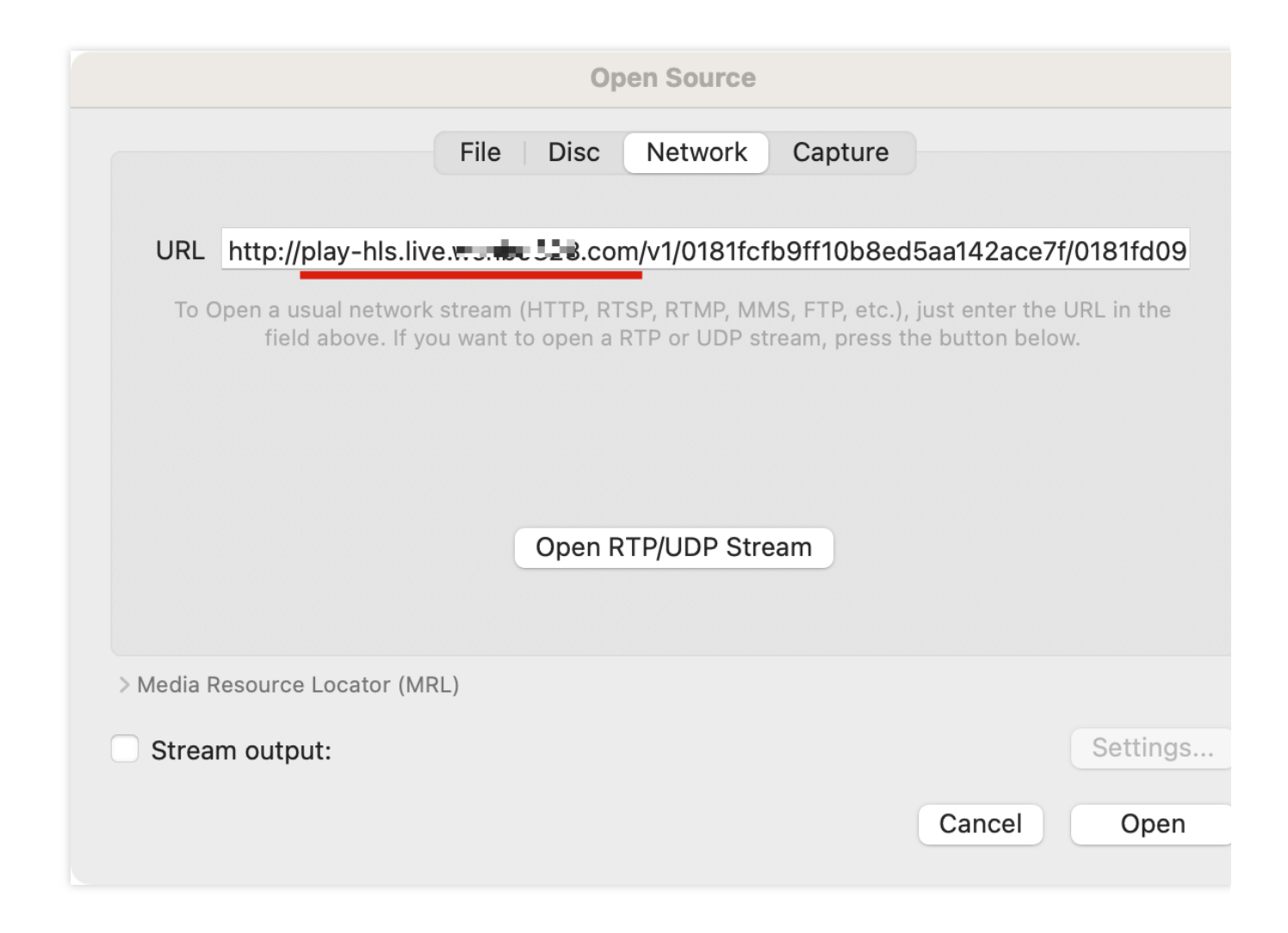

You have now implemented a high-reliability live streaming service based on StreamLive, StreamPackage, and CSS.

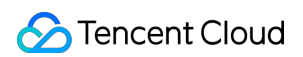

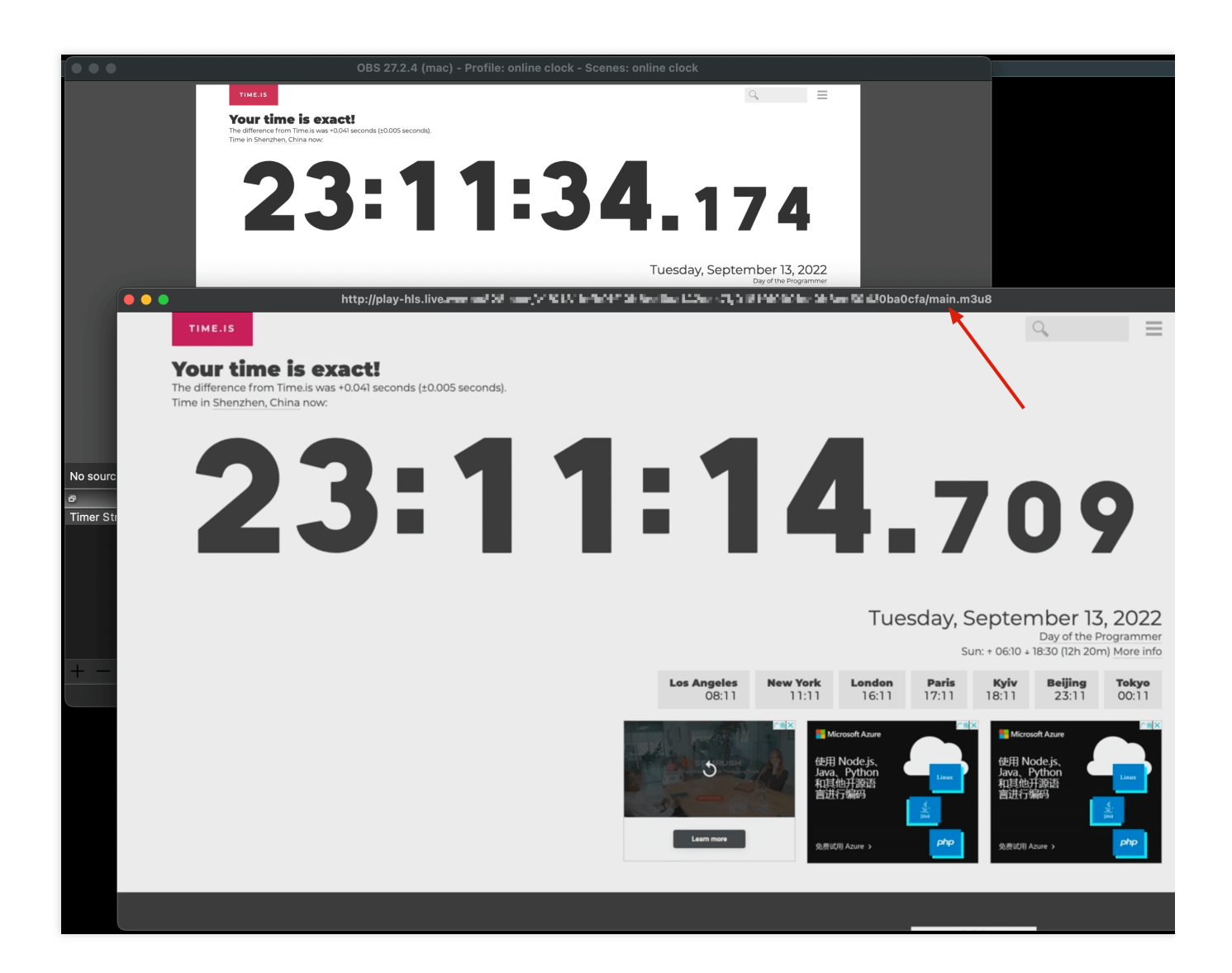

## Digital Rights Management (DRM)

Last updated : 2025-05-28 17:09:51

### Overview

StreamLive supports custom key DRM, SDMC DRM and TencentDRM. To configure DRM, go to Channel Management, find the channel you want to configure DRM for, and click Edit. On the Output Group Setting page, configure DRM in the DRM area.

| Protocol Type                | Scheme : SDMCDRM                    | Scheme:<br>CustomDRMKeys                   | Scheme:<br>TencentDRM        |
|------------------------------|-------------------------------------|--------------------------------------------|------------------------------|
| HLS , Segment Type :<br>ts   | FAIRPLAY                            | FAIRPLAY、AES128                            | FAIRPLAY、AES128              |
| HLS, Segment Type :<br>fmp4  | FAIRPLAY、<br>WIDEVINE、<br>PLAYREADY | FAIRPLAY、<br>WIDEVINE、<br>PLAYREADY、AES128 | FAIRPLAY、<br>WIDEVINE、AES128 |
| DASH, Segment Type<br>: ts   |                                     | ,                                          | WIDEVINE                     |
| DASH, Segment Type<br>: fmp4 |                                     |                                            |                              |

The supported DRM Types for each protocol type and scheme type are shown in the table below:

### DRM technology: platform native support

HTML5 browsers :

| Browsers | FAIRPLAY | WIDEVINE                                   | PLAYREADY | AES128       |
|----------|----------|--------------------------------------------|-----------|--------------|
| Chrome   | ×        | ✓ Windows, macOS, Android, ChromeOS, Linux | ×         | $\checkmark$ |

| Firefox           | ×                          | ✓<br>Windows, macOS, Android,<br>Linux | ×            | 1 |
|-------------------|----------------------------|----------------------------------------|--------------|---|
| Microsoft<br>Edge | ×                          | ✓ Windows, macOS, Android              | ✓<br>Windows | 1 |
| Safari            | ✓<br>macOS, iOS,<br>iPadOS | ×                                      | ×            | 1 |

Mobile phones & tablets

| Mobile phones & tablets | FAIRPLAY | WIDEVINE | PLAYREADY | AES128 |
|-------------------------|----------|----------|-----------|--------|
| Android                 | X        | 1        | X         | 1      |
| iOS / iPadOS            | ✓        | X        | X         | ✓      |

#### SDMCDRM

When the Scheme is selected as SDMCDRM:

For the HLS protocol with ts segments: DRM Type can support FAIRPLAY.

For the HLS protocol with fmp4 segments: DRM Type can support FAIRPLAY, WIDEVINE, and PLAYREADY.

For the DASH protocol: DRM Type can support WIDEVINE and PLAYREADY.

Taking the HLS protocol with fmp4 segments as an example, you need to enter the following information.

Cid: The content ID provided by SDMC. If you leave this empty, the channel ID will be used.

**Uid:** The user ID provided by SDMC.

Secret id: The secret ID provided by SDMC.

Secret key: The secret key provided by SDMC.

Uri: The URL to get the DRM key (provided by SDMC).

**Tokenname**: The token name for the key URL, which is provided by SDMC. If you leave this empty, token will be used.

### CustomDRMKeys

When the Scheme is selected as CustomDRMKeys:

1. For the HLS protocol with ts segments: DRM Type can support FAIRPLAY and AES128.

When selecting FAIRPLAY, please provide the following information:

Cid: The FairPlay content ID. If your DRM system does not use content IDs, enter a custom ID.

**Key**: The FairPlay encryption key.

**Iv**: The FairPlay encryption IV.

When selecting AES128, please provide the following information:

**Key**: The encryption key.

Uri: The URL to get the key.

Iv: The encryption IV.

2. For the HLS protocol with fmp4 segments: DRM Type can support FAIRPLAY, WIDEVINE, PLAYREADY, and AES128. Multiple selections are supported, but AES128 is mutually exclusive with the other three types. When selecting FAIRPLAY, WIDEVINE and PLAYREADY, please provide the following information:

Cid: The content ID. If your DRM system does not use content IDs, enter a custom ID.

Key: The encryption key.

Iv: The encryption IV.

If your DRM system does not provide keys for different tracks, select All Track. If your DRM system provide keys for different tracks, you can configure a separate key ID and key for each track (five track types are supported: AUDIO, SD, HD, UHD1, and UHD2).

When selecting AES128, please provide the following information:

Key: The encryption key.
Uri: The URL to get the key.
Iv: The encryption IV.
3. For the DASH protocol: DRM Type can support WIDEVINE and PLAYREADY.

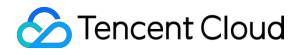

Cid: The content ID. If your DRM system does not use content IDs, enter a custom ID.

Key: The encryption key.

If your DRM system does not provide keys for different tracks, select All Track. If your DRM system provide keys for different tracks, you can configure a separate key ID and key for each track (five track types are supported: AUDIO, SD, HD, UHD1, and UHD2).

#### TencentDRM

When the Scheme is selected asTencentDRM:

1. For the HLS protocol with ts segments: DRM Type can support FAIRPLAY and AES128. When selecting FAIRPLAY, please provide the following information:

Cid: The FairPlay content ID. If your DRM system does not use content IDs, enter a custom ID.

Key: The FairPlay encryption key.

Iv: The FairPlay encryption IV.

When selecting AES128, please provide the following information:

Key: The encryption key.

**Uri**: The URL to get the key.

Iv: The encryption IV.

2. For the HLS protocol with fmp4 segments: DRM Type can support FAIRPLAY, WIDEVINE, and AES128. Multiple selections are supported, but AES128 is mutually exclusive with the other three types. When selecting FAIRPLAY and WIDEVINE, please provide the following information:

Cid: The content ID. If your DRM system does not use content IDs, enter a custom ID.

Iv: The encryption IV.

If your DRM system does not provide keys for different tracks, select All Track. When using WIDEVINE, if your DRM system provide keys for different tracks, you can configure a separate key ID and key for each track (five track types are supported: AUDIO, SD, HD, UHD1, and UHD2).

When selecting AES128, please provide the following information:

Key: The encryption key.
Uri: The URL to get the key.
Iv: The encryption IV.
3. For the DASH protocol: DRM Type can support WIDEVINE.

Cid: The content ID. If your DRM system does not use content IDs, enter a custom ID.

If your DRM system does not provide keys for different tracks, select All Track. If your DRM system provide keys for different tracks, you can configure a separate key ID and key for each track (five track types are supported: AUDIO, SD, HD, UHD1, and UHD2).

Additionally, Tencent Cloud Streaming Services(CSS) offers key management capability for TencentDRM. The interaction process between each product can be referred to in the diagram below.

#### Note:

Furthermore, The use of the TencentDRM feature will be charged based on the number of DRM License requests. For billing details, please refer to: DRM Encryption.

## Forensic Watermark

Last updated : 2025-06-25 16:34:28

### Overview

Forensic watermarking technology embeds identification information into audio and video, serving as a "digital fingerprint" for tracking infringement. Forensic watermarks can be divided into visible and invisible watermarks. Invisible watermarks leverage data redundancy without affecting content quality. Video content platforms use them to identify illegal redistributors, ensuring content authenticity and traceability. High-quality invisible traceable watermarks should maintain robustness while preserving video visual quality and avoiding user perception. This requires precise control of watermark embedding strength, for example: utilizing the characteristics of the human visual system (HVS) to embed watermarks in areas where the human eye is less sensitive to visual changes (such as regions with complex textures or high/low brightness), thereby enhancing watermark anti-attack capability while ensuring concealment.

Tencent Cloud Stream Services supports the A/B forensic watermark solution in live broadcasting scenarios. Based on deep learning models, it performs joint modeling of spatial features from video frames and audio spectrum features of real-time live streams, dynamically adding invisible watermarks according to the audio and video content. In StreamLive, the input live stream is transcoded into two output groups. The content segments of these two output groups are respectively tagged with A watermark and B watermark, then output to two channels on the StreamPackage. During the content delivery phase, CDN nodes generate A/B sequences containing unique traceable identifiers (uin) for different terminal users based on user identity. Using this unique A/B sequence, the system retrieves the corresponding content segments with A or B watermark from the StreamPackage origin server. Thus, when content is illegally recorded, Tencent Cloud can extract the A/B segment sequence from the pirated video using the watermark detection network, analyze the viewer's (pirater's) uid, and thereby achieve traceability. For common attack methods—such as screen recording, shooting, or certain levels of video compression, format conversion, editing, brightness adjustment, and contrast adjustment—the watermark can still be successfully extracted.

Forensic watermarking technology, as an advanced security protection measure, can be extensively utilized in various content protection scenarios, such as film and television, variety shows, events, online education, short videos, etc.

### **Function Configuration Process**

1. First, read the documentation: "Implementing Live Streaming" to understand the overall configuration process of Stream Services.

2. Read the documentation: "Configuring StreamPackage" or "StreamPackage Console Guide" to understand how to configure StreamPackage. When using the A/B forensic watermark feature, you need to create two channels in StreamPackage with the same input protocol to receive the two output groups of StreamLive (each is added with an A watermark and a B watermark during transcoding). Then create an endpoint in each channel of StreamPackage. Meanwhile, the manifest names of these two endpoints must be the same. This way, when the CDN retrieves the source from StreamPackage, it can obtain the corresponding A/B content segments from the appropriate endpoint based on the user's unique A/B sequence.

3. Read the documentation: "Configuring StreamLive" or "StreamLive Console Guide" to understand how to configure StreamLive. When using the A/B forensic watermark feature, you need to first create A/B watermarks in watermark management. And when creating an output group, create two output groups: one with the A watermark and the other with the B watermark. At the same time, these two output groups must have the same number of outputs, the same output bitrate settings, and the same output name modifiers. In this way, for the same input live stream, an output group with watermark A and another output group with watermark B are generated, and they are output to the two precreated StreamPackage channels respectively.

4. Read the documentation: "Configuring Cloud Streaming Services (CSS)" to learn how to use Cloud Streaming Services for origin-pull and distribution.

5. After the configuration is complete, you can refer to the API doc: "GetAbWatermarkPlayUrl" to generate the playback URL for the A/B forensic watermark channel.

6. During playback, if piracy is detected, the pirated file can be submitted to Tencent Cloud for analysis and traceability.

For specific configuration steps, refer to the following text.

#### Configuring a StreamPackage Channel

1. Log in to the StreamPackage Console.

2. Create 2 channels with the Input Protocol set to HLS.

3. For the created channel, go to the **Info** details page and create an endpoint on the **Endpoints** page. Meanwhile, for these 2 created Channels, the **Manifest Name** should be the same.

4. Return to the StreamPackage **Channel** page and record the **ID** of the 2 channels for subsequent StreamLive configuration.

#### Configuring a StreamLive Channel

1. Log in to the StreamLive Console.

2. Refer to Input Management and configure the StreamLive Input based on your business needs.

3. From the left sidebar, enter the **Watermark** management page, click **Create Template**, select the type as **A/B Watermark**, create an A watermark, and then create a B watermark.

4. Refer to Channel Management, set basic information, add input, set input, and set output group. Two output groups need to be configured here.
Set the first output group

Set the second output group

Set the output group type to HLS\_STREAMPACKAGE.

For destination information, fill in the ID of the first channel created in StreamPackage.

Add outputs to the output group. Set the name modifier. Set the transcoding setting.

For each output, associate the A watermark in the configuration of the transcoding template.

In the segment information, the segment duration should not be set too high to avoid excessive recording duration requirements for detection files. It is recommended to use 2000ms.

Set the output group type to HLS\_STREAMPACKAGE.

For destination information, fill in the ID of the second channel created in StreamPackage.

Add outputs to the output group. Set the name modifier. Set the transcoding setting.

#### Note:

For outputs with the same bitrate in the first output group and the second output group, the name modifier must be the same, and the bitrate/frame rate/resolution in the transcoding template must also be the same.

For each output, associate the B watermark in the configuration of the transcoding template.

In the segment information, the segment duration must be consistent with the value in the first output group. Additionally, please note that the segment duration should not be set too high to avoid excessive recording duration requirements for detection files. It is recommended to use 2000ms.

5. Complete the channel configuration in StreamLive.

#### Configuring CSS to pull from StreamPackage

1. Log in to the CSS console.

2. Refer to the Adding Your Own Domain documentation to add a playback domain in Cloud Streaming Services.

2.1 Select the Type to Playback Domain, and select Outside Chinese mainland for Acceleration region.

2.2 Enable origin-pull mode for this playback domain.

2.3 In the origin-pull configuration, select **StreamPackage** for **Origin Server Type** and select the previously configured StreamPackage region and 2 channels.

2.4 Then scroll down the page to see the URL rewriting settings.

Take this playback URL as an example: http://playdomain.com/live/abwm1/main.m3u8. Refer to CSS playback configuration, playdomain.com is the playback domain name; live is the application name, defaulting to live and can be customized; abwm1 is the stream id, customized by the user to identify the live stream. If the endpoint URLs of the 2 channels already created in StreamPackage are: http://251009588.apmumbai.streampackage.srclivepull.myqcloud.com/v1/0196c756ed0a09dc0f3209c36608/groupA/main.m3u8 http://251009588.ap-

mumbai.streampackage.srclivepull.myqcloud.com/v1/0196c757112409dc0f3209c3660b/groupB/main.m3u8 You can make the following URL rewriting:

Rewrite /live/abwm1/A/ as /v1/0196c756ed0a09dc0f3209c36608/groupA/

Rewrite /live/abwm1/B/ as /v1/0196c757112409dc0f3209c3660b/groupB/

In the URL rewriting settings, enter the following information:

#### Complete the Configuration and Generate a Playback URL

1. After completing the above steps, you can use the Tencent Cloud API to generate a playback URL with A/B watermark: GetAbWatermarkPlayUrl。

2. Complete all configurations, then launch the channel.

### **Detect Piracy**

After enabling A/B watermark, if piracy is detected, obtain the pirated video file and submit it to Tencent Cloud StreamLive product team for video analysis to perform watermark detection and trace the source of the pirated audience.

1. Video file duration requirement: To ensure detection effectiveness, the submitted video duration must be at least 90 times the segment duration.

 Submission method: Currently, video files can be submitted through the ticket system on the Tencent Cloud official website. Please also include the corresponding StreamLive Channel ID information and Segment Duration details.
 StreamLive Channel ID:

Segment Duration:

### Input Failover

Last updated : 2024-07-22 11:57:53

StreamLive provides redundancy and supports failover to help you ensure the reliability of live stream sources. Follow the steps below to configure failover:

1. On the **Channel Management** page, Click **Create Channel**. To configure input failover for an existing channel, click **Edit**.

| <ol> <li>General Setting</li> <li>Input Setting</li> <li>Output Group<br/>Setting</li> </ol> | General info<br>Create a channel that encodes your input into multiple groups and outputs. |  |  |  |
|----------------------------------------------------------------------------------------------|--------------------------------------------------------------------------------------------|--|--|--|
|                                                                                              | Channel name •     failover_demo       Regularly cleaned ③     ●                           |  |  |  |
|                                                                                              | Tags                                                                                       |  |  |  |

2. Add inputs in the **Input Setting** step. The backup input used for failover must be of the same type as the primary input.

| General Setting           | Notes:                                                                                                    |                                              |               |             |                                     |  |  |  |
|---------------------------|----------------------------------------------------------------------------------------------------|----------------------------------------------|---------------|-------------|-------------------------------------|--|--|--|
| 2 Input Setting           | • If you add multiple inputs, the first input is used by default. Other inputs may be used in failover or when an event in the plan is triggered. You can enable the Input Failover in Input Setting, and the backup input used for failover must be of the same type as the primary input.                                                                                                    |                                              |               |             |                                     |  |  |  |
| Ť                         | If you add multiple inputs, you can o                                                                                                    | only add inputs that contain the same number | of pipelines. |             |                                     |  |  |  |
| 3 Output Group<br>Setting | • Please note that after input data is first received, as long as the corresponding channel is in "RUNNING" status, transcoding fees will be incurred. And for the input contains two independent pipelines, both pipelines will incur transcoding fees. Even if no input data is received for a certain period of time, transcoding fees will still be incurred. This is because the system will insert black frames automatically. Only channels whose status is "IDLE" will not incur transcoding fees. |                                              |               |             |                                     |  |  |  |
|                           |                                                                                                    |                                              |               |             |                                     |  |  |  |
|                           | Add                                                                                                    |                                              |               |             |                                     |  |  |  |
|                           | Input Name                                                                                                    | Input Type                                   | Pipeline      | Bind Status | Operation                           |  |  |  |
|                           | rtmppush                                                                                                    | RTMP_PUSH                                    | 2             | -           | Details Setting Set as First Delete |  |  |  |
|                           | rtmp                                                                                                    | RTMP_PUSH                                    | 2             | -           | Details Setting Set as First Delete |  |  |  |
|                           | Callback Configuration ④ Note: This callback configuration only takes effect for RTMP_PUSH inputs.                                                                                                    |                                              |               |             |                                     |  |  |  |
|                           | Input Pipeline Fallover () Note: As long as the channel is in "RUNNING" status, for the input currently in use, each pipeline within the input will incur transcoding fees.                                                                                                    |                                              |               |             |                                     |  |  |  |
|                           | Input Loss Behavior()                                                                                                    |                                              |               |             |                                     |  |  |  |

3. Find the input for which you want to configure failover and click Setting.

| ſ | ¢ Settings          |                |        |           | × | U) He                                                          |
|---|---------------------|----------------|--------|-----------|---|----------------------------------------------------------------|
|   | Input Settings      |                |        |           |   | ible the Input Failover in Input Setting, and the backup input |
|   | Input Name rtmppush |                |        |           |   | I for the input contains two independent pipelines, both       |
|   | Failover Settings   |                |        |           |   | e the system will insert black frames automatically. Only      |
|   | Input Failover()    |                |        |           |   |                                                                |
|   | Audio Selector      |                |        |           |   | Operation                                                      |
|   | Audio Selector Name | Туре           | Value  | Operation |   | Details Setting i et as First Dele                             |
|   |                     | PID_SELECTOR V | 1-8191 | Delete    |   | Details Setting Set as First Dele                              |
|   | Add Audio Selector  |                |        |           |   |                                                                |
|   |                     | Confirm        | Cancel |           |   | ut will incur transcoding fees.                                |

4. Toggle on **Input Failover** and complete the following settings.

| Failover Settings       |                   |   |
|-------------------------|-------------------|---|
| Input Failover(         |                   |   |
| Select Backup Input() * | rtmp              | Ŧ |
| Downtime Threshold (    | 3000              |   |
| Input Preference        | CURRENT_PREFERRED | Ŧ |

5. Select a **backup input** from the inputs bound to the current channel. Specify the downtime threshold, which indicates the time (ms) to wait when there is no data from the primary input before the system switches to the backup input. We recommend you set this to 3000. The lower the downtime threshold, the faster the failover. However, a low

downtime threshold also means there may be a frequent switch of inputs caused by temporary packet loss. At last, specify what you want the system to do after the primary input is recovered. If you select **CURRENT\_PREFERRED**, the system will continue to use the current input. If you select **PRIMARY\_PREFERRED**, the system will switch back to the primary input if the backup is currently used.

6. Click **Confirm** to return to the **Input Setting** page. You will see that the bind status of the two inputs is now **Primary** and **Backup** respectively.

| General Setting           | Notes:                                                                                                    |                                             |                        |             |                                     |  |  |  |
|---------------------------|----------------------------------------------------------------------------------------------------|---------------------------------------------|------------------------|-------------|-------------------------------------|--|--|--|
| 2 Input Setting           | • If you add multiple inputs, the first input is used by default. Other inputs may be used in failover or when an event in the plan is triggered. You can enable the Input Failover in Input Setting, and the backup input used for failover must be of the same type as the primary input.                                                                                                    |                                             |                        |             |                                     |  |  |  |
|                           | <ul> <li>If you add multiple inputs, you</li> </ul>                                                                                                    | I can only add inputs that contain the same | e number of pipelines. |             |                                     |  |  |  |
| 3 Output Group<br>Setting | • Please note that after input data is first received, as long as the corresponding channel is in "RUNNING" status, transcoding fees will be incurred. And for the input contains two independent pipelines, both pipelines will incur transcoding fees. Even if no input data is received for a certain period of time, transcoding fees will still be incurred. This is because the system will insert black frames automatically. Only channels whose status is "IDLE" will not incur transcoding fees. |                                             |                        |             |                                     |  |  |  |
|                           |                                                                                                    |                                             |                        |             |                                     |  |  |  |
|                           | Add                                                                                                    |                                             |                        |             |                                     |  |  |  |
|                           | Input Name                                                                                                    | Input Type                                  | Pipeline               | Bind Status | Operation                           |  |  |  |
|                           | rtmppush                                                                                                    | RTMP_PUSH                                   | 2                      | Primary     | Details Setting Set as First Delete |  |  |  |
|                           | rtmp                                                                                                    | RTMP_PUSH                                   | 2                      | Backup      | Details Setting Set as First Delete |  |  |  |
|                           | Callback Configuration ③ Note: This callback configuration only takes effect for RTMP_PUSH inputs.                                                                                                    |                                             |                        |             |                                     |  |  |  |
|                           | Input Pipeline Failover () Note: As long as the channel is in "RUNNING" status, for the input currently in use, each pipeline within the input will incur transcoding fees.                                                                                                    |                                             |                        |             |                                     |  |  |  |
|                           |                                                                                                    |                                             |                        |             |                                     |  |  |  |

7. You have now configured input failover and can continue to configure outputs for the channel. For detailed directions, see "Channel Management - Step 4. Configure Output Groups".
# Input Switch

Last updated : 2024-07-22 11:52:36

Input switch allows you to use multiple inputs to enrich live streaming experiences. You can add two PUSH inputs and multiple inputs of other types to a channel. To configure input switch, follow the steps below:

1. On the **Input Setting** page, add the inputs you want to use.

| • You     | can add up to 5 inputs, inclue | ding 2 PUSH inputs. All the inputs must h | ave the same number of pipelines (1 or 2). |                                                                                                    |                                     |
|-----------|--------------------------------|-------------------------------------------|--------------------------------------------|----------------------------------------------------------------------------------------------------|-------------------------------------|
|           | man                            | an <sup>atu</sup>                         |                                            |                                                                                                    |                                     |
| Input() * | MP4_PULL                       |                                           | 2 💌 🥥 🛞                                    |                                                                                                    |                                     |
| ut List   | Input Name                     | Input Type                                | Pipeline                                   | Bind Status                                                                                                    | Operation                           |
|           | rtmp1                          | RTMP_PUSH                                 | 2,0                                        | and a second second sec | <b>Details Setting</b> Set as First |
|           | multt_rtp_1                    | RTP_PUSH                                  | < entry<br>2                               | te <sub>UL</sub> ,                                                                                                    | Details Setting Set as First I      |
|           | MP4 PULL                       | MP4 PULL                                  | 2                                          |                                                                                                    | Details Setting Set as First        |

2. After creating or editing your channel, find the channel on the **Channel Management** page, and click its name to enter the details page. Select the **Plan** tab and click **Create Event**.

| StreamLive          | ← test         |                           |        |            |            |            |
|---------------------|----------------|---------------------------|--------|------------|------------|------------|
| Security Group      | Information    | Output Group Setting Plan | Alerts | Health     | Logs       |            |
| Management          | Create Event   |                           |        |            |            |            |
| Input<br>Management |                |                           |        |            |            |            |
|                     | Event Name     | Start Time (UTC           | +8) 🗘  | Start Type |            | Event Type |
| Management          |                |                           |        | Nc         | o data vet |            |
| Matermark           |                |                           |        | - NC       |            |            |
| Management          | Total items: 0 |                           |        |            |            | 1          |
|                     |                |                           |        |            |            |            |
|                     |                |                           |        |            |            |            |

| Create Event      |                         |      | × |
|-------------------|-------------------------|------|---|
| Event             |                         |      |   |
| Event Type        | Input Switch            | Ŧ    |   |
| Input Attachment  | rtmp1                   | Ŧ    | ø |
| Basic Information |                         | Q    |   |
| Event Name *      | rtmp1                   |      |   |
| Timing            | MP4_PULL<br>multt_rtp_1 |      |   |
| Start Type        | Fixed Time              | -    |   |
| Date (UTC+8)      | 2022                    | Ö    |   |
|                   | Confirm Car             | icel |   |

Select from the drop-down list of **Input Attachment** an input you just added to the channel, and specify the **Start Type**. For details, see Plan Management.

# Playlist

Last updated : 2022-09-14 11:01:30

Video looping is a typical use case of input switch. For how to configure input switch, see the previous document. You can use this feature to play teasers on loop before a live stream starts or replay a live streaming session repeatedly after it ends.

The video looping feature plays existing videos, so the input type should be **MP4\_PULL** or **HLS\_PULL**. If your channel is not currently bound with such inputs, add one first before you configure an input switch event. The figure below shows the configuration for a typical input switch event for PULL inputs. You can specify two inputs for failover. Enter a public URL or a Tencent Cloud COS address with public read access.

| vame *           | file_pull                                        |
|------------------|--------------------------------------------------|
| Type *           | MP4_PULL *                                       |
| InputAddress A * | Please enter the input source url                |
|                  | From a public-read file From COS of this account |
|                  | Please enter the input source un                 |
| InputAddress B   | Please enter the linput source un                |

# Scheduled Recording

Last updated : 2025-03-21 17:57:07

StreamLive allows you to record live streams for a specified time period. This feature must be used together with Tencent Cloud COS.

Follow the steps below to configure scheduled recording:

1. Go to the COS console to configure the storage of recording files. You can either create a bucket or select an existing bucket. Make sure that the bucket is in the same region as your StreamLive channel. For example, if your StreamLive channel is in Singapore, then the bucket must also be in Singapore.

2. Click the bucket name to go to the configuration page and select **File List** on the left sidebar. Click **Create Folder** to create a folder for the recording files.

| Back to Bucket<br>List   | /                                                                             |             |
|--------------------------|-------------------------------------------------------------------------------|-------------|
| Overview                 | Upload Files Create Folder Incomplete Multip                                  | oart Upload |
| Basic Configurations     | Enter a prefix for searching, Only search for objects in the $\in \mathbf{Q}$ | Refresh     |
| Security ~<br>Management | Object Name \$                                                                | Size \$     |

3. Enter a folder name and splice it to the endpoint URL of the bucket. The result is the address where StreamLive recording files will be saved.

| Create Folder |                             | ×          |
|---------------|-----------------------------|------------|
| Folder Name * | Streamlive-scheduled-record | <b>(</b> ) |
|               | OK Cancel                   |            |

You can view the endpoint URL of a bucket on the **Overview** page.

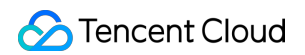

In the

| (ennor                                                                                                    | fermal                                                           | fermal.                                                 |                                                   |                                              |
|----------------------------------------------------------------------------------------------------|------------------------------------------------------------------|---------------------------------------------------------|---------------------------------------------------|----------------------------------------------|
| Endpoint                                                                                                    | https://*                                                        | Use the                                                 | e access domain name                              | for Intranet access                          |
| bernatu                                                                                                    | .myqclou                                                         | .ap-<br>id.com                                          |                                                   |                                              |
| Custom CDN Acceleration Domain<br>Custom Endpoint                                                               | Sector State                                                     | ternati                                                 |                                                   |                                              |
| Global Acceleration Endpoint<br>Static Website Endpoint                                                         |                                                                  |                                                         |                                                   |                                              |
| Note: COS domains use smart DNS<br>resolved to a private address. Cross<br>address. For details, please see Rec | . If your other Tenc<br>-region access can<br>quest Creation Ove | ent Cloud services<br>not use a private r<br>rviewMore. | access COS, intra-reg<br>network and thus will be | jion access will be<br>e resolved to a publi |

name}-\${appid}.cos.ap-mumbai.myqcloud.com/streamlive-scheduled-record . Note it for later
use.

4. Go to the StreamLive console. Click the name of the channel for which you want to configure scheduled recording and select the **Plan** tab.

| ← Test_C    | hannel               |      |        |              |      |
|-------------|----------------------|------|--------|--------------|------|
| Information | Output Group Setting | Plan | Alerts | Health       | Logs |
|             | Create Event         |      |        |              |      |
|             | Event Name           |      | Start  | Time (UTC+8) | \$   |
|             |                      |      |        |              |      |

5. Click **Create Event** and complete the following settings.

| Create Event             |                                  |          | ×          |
|--------------------------|----------------------------------|----------|------------|
| Event                    |                                  |          |            |
| Event Type               | Time Record                      |          |            |
| <b>Basic Information</b> |                                  |          |            |
| Event Name *             | Test_StreamLive_Record           | $\odot$  |            |
| OutputGroupName *        | Test_Output_Grp •                | $\odot$  |            |
| ManifestName *           | record                           | .m3u8    | ${igodot}$ |
| DestinationUrl1 (?) *    | https://                         | $\odot$  |            |
| DestinationUrl2          | Please enter the COS Url         |          |            |
| Timing                   |                                  |          |            |
| Date (UTC+8)             | 2022-07-17 11:00:25 ~ 2022-07-17 | 11:01:25 |            |
|                          | Confirm                          |          |            |

Event Type: Select Time Record.

**Event Name**: Enter a name for the recording event.

OutputGroupName: Select from the drop-down list an output group added to the channel.

**ManifestName**: The name of the playlist file. For HLS outputs, the file format is M3U8. For DASH outputs, the file format is MPD.

DestinationUrl1: Enter the full COS path (including the bucket name) to save the recording files.

**Timing**: Specify the time period to record the stream.

6. Click **Confirm**. This concludes the configuration. The channel will record the stream it receives during the specified time period and save the recording files to the specified destination.

# Highlights

Last updated : 2024-08-02 14:05:16

For football and basketball event live streams, the StreamLive **Highlights** feature can identify exciting moments in the game and record and save the highlight clips.

## Points of Attention

Highlights feature is provided by Media Processing Service (MPS), which means once users enable the Highlights feature in StreamLive channel, the StreamLive backend service will automatically call the MPS backend service. For this reason, you need to follow system guides to activate and authorize MPS; authorization refers to granting MPS the access to StreamLive data. Only after authorization can MPS read live stream data from StreamLive and perform the intelligent analysis for Highlights.

Once MPS obtains live stream data from StreamLive and generates highlights files, the files need to be saved to Tencent Cloud Object Storage (COS). Thus, you need to follow system guides to authorize MPS, granting it access to Tencent Cloud COS. Only after authorization can MPS read COS storage paths and perform write operations on the COS bucket.

Highlights feature will also incur fees from MPS and COS. For details, please refer to: MPS intelligent analysis fee introduction, COS billable items.

## Prerequisites for Use

You have activated the StreamLive service.

## Configure the Highlights feature

1. Log in to the StreamLive console, the Highlights feature is in the Input Setting page.

| General Setting           | Notes:                                                                                                    |            |          |             |                                     |  |  |
|---------------------------|----------------------------------------------------------------------------------------------------|------------|----------|-------------|-------------------------------------|--|--|
| 2 Input Setting           | • If you add multiple inputs, the first input is used by default. Other inputs may be used in failover or when an event in the plan is triggered. You can enable the Input Failover in Input Setting, and the backup input used for failover must be of the same type as the primary input.                                                                                                    |            |          |             |                                     |  |  |
|                           | If you add multiple inputs, you can only add inputs that contain the same number of pipelines.                                                                                                    |            |          |             |                                     |  |  |
| 3 Output Group<br>Setting | <ul> <li>Please note that after input data is first received, as long as the corresponding channel is in "RUNNING" status, transcoding fees will be incurred. And for the input contains two independent pipelines, both pipelines will incur transcoding fees. Even if no input data is received for a certain period of time, transcoding fees will still be incurred. This is because the system will insert black frames automatically. Only channels whose status is "IDLE" will not incur transcoding fees.</li> </ul> |            |          |             |                                     |  |  |
|                           |                                                                                                    |            |          |             |                                     |  |  |
|                           | Add                                                                                                    |            |          |             |                                     |  |  |
|                           | Input Name                                                                                                    | Input Type | Pipeline | Bind Status | Operation                           |  |  |
|                           | Test_input01                                                                                                    | RTMP_PUSH  | 1        |             | Details Setting Set as First Delete |  |  |
|                           | <ul> <li>Callback Configuration</li> <li>Input Pipeline Failover</li> <li>Input Loss Behavior</li> <li>Highlights</li> </ul>                                                                                                    |            |          |             |                                     |  |  |
|                           | Previous Save                                                                                                    | Next       |          |             |                                     |  |  |

2. Enable the feature and configure the parameters.

| Highlights (i)       |                              |                              |        |
|----------------------|------------------------------|------------------------------|--------|
| Storage type (i)     | Tencent Cloud Object Storage | (COS)                        |        |
| Storage path *       | 07                           |                              | Select |
| File name (i)        |                              | - {Timestamp} -{StartSecond} |        |
| Timestamp format (i) | Unix UTC(+00:00)             |                              |        |
| Audio selector 🛈     | Please select                | ~                            |        |

| Configuration Item | Description |
|--------------------|-------------|
|                    |             |

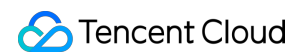

| Highlights Feature | Only after enabling the feature can you configure the relevant parameters.<br>When enabling the switch, the system will verify whether you have granted Media<br>Processing Service (MPS) the permission to read StreamLive data. This is necessary,<br>because only with authorization can MPS read the live streaming data from StreamLive<br>and analyze the exciting moments.<br>If you have already authorized, you can directly turn on the switch.<br>If you have not authorized yet, please follow the system guidance to complete the<br>authorization first before turning on the switch. |
|--------------------|----------------------------------------------------------------------------------------------------|
| Storage type       | For the generated highlight clips, storage is required. Currently, only Tencent Cloud Object Storage (COS) is supported.                                                                                                    |
| Storage path       | When selecting the storage path, the system will verify whether you have authorized MPS the read and write permissions on Tencent Cloud COS. Only after authorization can MPS read the storage path information and store files in COS.<br>If you have already authorized, you can directly click <b>Select</b> to choose the storage path.<br>If you have not yet authorized, click <b>Select</b> then, and follow the system guidance to complete authorization first, then choose the storage path.                                                                                              |
| File name          | The file name consists of three parts: user-defined name, file generation timestamp, start second.<br>User-defined name: Optional. Allows 1-32 characters consisting of numbers, letters, underscores, or hyphens. If you do not enter a name, the system will default to using the inputID.<br>File generation timestamp: The timestamp can be selected in either Unix or UTC(+00:00) format.<br>Start second: The start time of the highlight is expressed in seconds, relative to the source stream's starting point.                                                                            |
| Timestamp format   | Supports both Unix and UTC (+0:00) formats.                                                                                                    |
| Audio Selector     | If the source stream contains multiple audio tracks, you can set the Audio Selector. And then you can select the configured audio selectors as the audio for the highlight file.                                                                                                    |

3. After completing the configuration, save it with the other channel information.

4. After starting the channel, you can view the generated files on the **Highlights** tab of the channel details page.

| StreamLive     | €                      |                             | -                                         |              | Edit Start Channel      | Stop Channe |
|----------------|------------------------|-----------------------------|-------------------------------------------|--------------|-------------------------|-------------|
| Security Group | Information Output Gro | pup Setting Plan Highligh   | ts Alerts Health Logs                     |              |                         |             |
| 단 Input        | UTC+08:00 V            | Today Yesterday Last 7 days | 2024-07-31 00:00:00 ~ 2024-07-31 18:02:43 | Confirm      |                         |             |
| E Channel      |                        |                             |                                           |              |                         |             |
| Watermark      | Screenshot             | Duration(s)                 | Generation time                           | Storage type | Storage path            |             |
|                |                        |                             | No data yet                               |              |                         |             |
|                | Total items: 0         |                             |                                           |              | 10 🗸 / page 🛛 🖌 🚽 1 👘 / | 1 page 🕨 🕨  |
|                |                        |                             |                                           |              |                         |             |
|                |                        |                             |                                           |              |                         |             |

| List Information | Description                                                      |
|------------------|------------------------------------------------------------------|
| Screenshot       | A screenshot of the highlight segment for reference.             |
| Duration(s)      | Duration of the highlight file.                                  |
| Generation time  | Generation time of the highlight file.                           |
| Storage type     | Currently, only Tencent Cloud Object Storage (COS) is supported. |
| Storage path     | Storage path of the highlight file.                              |

# Time shifting

Last updated : 2024-07-22 11:44:53

The StreamLive time shifting feature has been migrated to StreamPackage. For more details, please refer to: StreamPackage Console Guide.

# **Delayed Playback**

Last updated : 2022-09-14 11:01:31

The delayed playback feature is useful if you want StreamLive to ingest input in real time, but do not want to process the content or generate an output immediately. Delayed playback allows you to hold an input for a specified period of time before it's transcoded and packaged for output. Currently, this feature only works for RTMP\_PUSH inputs. Follow the steps below to configure delayed playback:

1. Click the input for which you want to configure delayed playback. If the input is bound to a channel that is currently running, you need to stop the channel first.

| Basic | Information | Edit |
|-------|-------------|------|
| Name  | rtmp1       |      |
| ID    | 62DE0B01E   |      |
| State | Attached    |      |
| Туре  | RTMP_PUSH   |      |
| Delay | OFF         |      |
|       |             |      |

2. Click Edit, toggle on Delay Time, and specify the delay time (10-600 seconds).

| Edit Input               |                                                                                    |                                | × |
|--------------------------|------------------------------------------------------------------------------------|--------------------------------|---|
| Name *                   | rtmp1                                                                              |                                |   |
| Type *                   | RTMP_PUSH                                                                          | Ŧ                              |   |
| Security Group *         | new_test                                                                           | v                              |   |
| Delay Time               |                                                                                    |                                |   |
|                          | 300                                                                                | seconds                        |   |
|                          | Between 10 to 600                                                                  |                                |   |
| Destination A   *        | live1                                                                              | streama                        |   |
| Destination B 🔊          | live1                                                                              | streamb                        |   |
| Media file     bucket is | s cannot be pulled from COS as you<br>created. <u>Click here to check in the C</u> | I have not activated COS or no |   |
|                          | Confirm Ca                                                                         | ncel                           |   |

Click **Confirm**. Now, instead of generating outputs immediately, the input will be processed only after the specified delay time.

# Adaptive Bitrate Streaming

Last updated : 2024-07-22 11:18:47

Adaptive bitrate streaming is a method of streaming over HTTP where the source content is encoded at multiple bitrates or resolutions. Which bitrate is delivered to a player depends on network conditions. This can reduce stutter and improve streaming experiences.

To enable adaptive bitrate streaming, find the target channel on the **Channel Management** page and click **Edit**. Click **Next** until you enter the **Output Group Setting** page. You can configure outputs of different bitrates or protocols on this page. For detailed directions, see <u>Step 4</u>. Configure Output Groups.

The following section shows you how to configure adaptive bitrate streaming for HLS outputs:

1. First, you need to configure transcoding templates. Audio templates only support the AAC codec. Specify the audio bitrate. If the input is a TS file and a PID selector is specified, you can also configure the **Language Code** displayed in the manifest.

| Audio<br>Templates | Audio Templa              | te 1          |   |                           |     |   |                      |      |   | Ū |
|--------------------|---------------------------|---------------|---|---------------------------|-----|---|----------------------|------|---|---|
|                    | Name                      | audio         |   | Acodec                    | AAC | ¥ | Audio<br>Bitrate/bps | 6000 | Y |   |
|                    | Audio<br>Selector<br>Name | Please select | ¥ | Language<br>Code <b>⑦</b> |     |   |                      |      |   |   |
|                    | Add Audio Templ           | ate           |   |                           |     |   |                      |      |   |   |

2. The adaptive bitrate streaming feature is more relevant for videos because videos have higher bitrates and are more likely to be affected by network conditions. The H.264 and H.265 video codecs are supported, and you can choose either of two rate control modes: ABR and CBR. You can also enable **Top Speed Codec Transcoding** to deliver the same viewing experience at lower bitrates. Note that you cannot modify the rate control mode after enabling top speed codec.

| nplates | Video Templa                                   | ite 1                   |                                                             |               |   |                                                                         |     |  |
|---------|------------------------------------------------|-------------------------|-------------------------------------------------------------|---------------|---|-------------------------------------------------------------------------|-----|--|
|         | Name                                           | 720                     | Vcodec                                                      | H264          | ¥ | Rate Control<br>Mode ②                                                  | ABR |  |
|         | Video<br>Bitrate/bps *                         | 2000000                 | Width                                                       | 720           |   | Height (2)                                                              |     |  |
|         | Fps(2)                                         |                         | Top Speed<br>Codec<br>Transcoding<br>⑦                      |               |   | Bitrate<br>Compression<br>Ratio ⑦                                       |     |  |
|         | Video<br>Watermark                             |                         | Video<br>Watermark<br>Template                              | Please select | Ŧ |                                                                         |     |  |
|         |                                                |                         |                                                             |               |   |                                                                         |     |  |
|         | Video Templa                                   | te 2                    |                                                             |               |   |                                                                         |     |  |
|         | Video Templa<br>Name                           | te 2                    | Vcodec                                                      | H264          | v | Rate Control                                                            | ABR |  |
|         | Video Templa<br>Name<br>Video<br>Bitrate/bns.* | te 2<br>1080<br>4000000 | Vcodec<br>Width (2)                                         | H264          | Y | Rate Control<br>Mode (?)<br>Height (?)                                  | ABR |  |
|         | Video Templa<br>Name<br>Video<br>Bitrate/bps * | te 2                    | Vcodec<br>Width ⑦<br>Top Speed<br>Codec<br>Transcoding<br>⑦ | H264          | v | Rate Control<br>Mode ②<br>Height ③<br>Bitrate<br>Compression<br>Ratio ③ | ABR |  |

3. After configuring the transcoding templates, you can go on to configure multi-bitrate outputs in the **Outputs** area.

| Outputs   |                               |       |                            |         |                            |       |      |   |
|-----------|-------------------------------|-------|----------------------------|---------|----------------------------|-------|------|---|
| Outputs * | Output 1                      |       |                            |         |                            |       |      | Ū |
|           | Name                          | 720p  | Audio<br>Template<br>Names | ✓ audio | Video<br>Template<br>Names | 720   | 1080 |   |
|           | Scte 35<br>Setting <b>(?)</b> |       |                            |         |                            |       |      |   |
|           |                               |       |                            |         |                            |       |      |   |
|           | Output 2                      |       |                            |         |                            |       |      | Ē |
|           | Name                          | 1080p | Audio<br>Template<br>Names | 🔽 audio | Video<br>Template<br>Names | 720 🗸 | 1080 |   |
|           | Scte 35<br>Setting②           |       |                            |         |                            |       |      |   |
|           | Add Output                    |       |                            |         |                            |       |      |   |

4. After the configuration, click **Done**. Now, the input of the channel will generate HLS outputs with two bitrates.

# Caption Smart Subtitling

Last updated : 2024-07-22 10:38:01

The Smart Subtitling function converts voice information into subtitles by real-time Automatic Speech Recognition (ASR) during live streaming, and subsequently translates them into the target language. Currently, this feature supports four languages: Chinese, English, Japanese, and Korean. In practical applications, please select the appropriate language according to your business needs and audience.

### Points of Attention

Currently, the Smart Subtitling feature can only be used in joint transcoding.

The ability to generate the intelligent captions is provided by Media Processing Service (MPS) to StreamLive. When using it for the first time, you need to authorize MPS to access StreamLive's data to generate captions. When using the intelligent caption feature in StreamLive, in addition to StreamLive's live transcoding fees, there will also be speech recognition fees from MPS. Translating across languages will incur speech translation fees from MPS. For specific billing information, please refer to the MPS Billing Document.

## Prerequisites for Use

You have activated the StreamLive service.

## **Configuring Smart Subtitles**

1. Log in to StreamLive Console, navigate to Channel Configuration and Configure Output Groups. For the Output you want to configure, click **Setting** to enter Transcoding Settings.

| Outputs *<br>Add one or more outputs to this g<br>need to be kept in the same trans | group. Each output has unique stream settings th scoding type (joint transcoding/separate transcod | nat enable you to choose the video, audio, and c<br>ding). | aptions tracks that you need. All outputs in a output grou |
|-------------------------------------------------------------------------------------|----------------------------------------------------------------------------------------------------|------------------------------------------------------------|------------------------------------------------------------|
| Add                                                                                 |                                                                                                    |                                                            |                                                            |
| Output Name                                                                         | SCTE-35 Setting                                                                                    | Transcoding Setting                                        | Actions                                                    |
| output1                                                                             |                                                                                                    | Setting                                                    | Remove                                                     |
|                                                                                     |                                                                                                    |                                                            |                                                            |

2. Select Joint Transcoding, and click Add Caption.

| Transcoding Setting  |                                    | × |
|----------------------|------------------------------------|---|
| Transcoding 🕄 🚺 Join | t Transcoding Separate Transcoding |   |
| Add Audio/Video      | Add Caption                        |   |

3. Scroll to the bottom of the page, and in the **Caption** module, choose the caption source as **Analysis**.

| Caption Copy Caption |                                | Re |
|----------------------|--------------------------------|----|
| Name                 | Please enter the caption name. |    |
| Caption Source       | Analysis 💌                     |    |
|                      | None                           |    |
| Confirm Cancel       | Analysis                       |    |

#### Note:

Since the feature is provided by MPS to StreamLive, role authorization is required to support MPS in obtaining StreamLive data and generating captions.

When in use, the system will verify if you have authorized it before. If you have, you can directly configure captions.

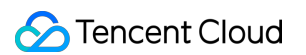

If you have not authorized before, the system will guide you through role authorization. Once you agree, you can continue configuring captions.

4. Configure caption

| Format                         | Burn in                                                               |
|--------------------------------|-----------------------------------------------------------------------|
| Source Language                | O Chinese English Japanese Korean                                     |
| Content Type                   | Source Source + target Target                                         |
| Target Language                | Chinese O English Japanese Korean                                     |
| Dynamic/Steady<br>State Effect | Real-time Dynamic Subtitles O Delayed Steady State Subtitles 10 💌 sec |
| Line Spacing                   | 0% 20% 50% 100%                                                       |
| Margins                        | O<br>0% 10% 20% 30% 40% 50%                                           |
| Lines                          | <b>0</b> 1                                                            |
| Characters Per Line            | - 40 +                                                                |
| Font                           | Source Text Heiti    Translated Text Heiti                            |
| Color                          | A                                                                     |
|                                | Font Color Background Color                                           |

| Configuration<br>Item | Description                                                                                                    |
|-----------------------|----------------------------------------------------------------------------------------------------|
| Format                | Currently, only <b>burn in</b> is supported, which directly merges subtitles into the video.                                                              |
| Source<br>language    | It supports recognition of four source languages: Chinese, English, Japanese, and Korean.                                                                 |
| Content type          | Source: display only source language.<br>Source + Target: display source language and translation language.<br>Target: display only translation language. |
| Target                | Currently, the source language can be translated into three target languages.                                                                             |

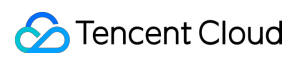

| Language                       |                                                                                                    |
|--------------------------------|----------------------------------------------------------------------------------------------------|
| Dynamic/Steady<br>State Effect | Default setting: Delayed Steady State Subtitles. The system will delay the live streaming according to the set time, but the experience of watching complete sentence is better. The default delay time is 10 seconds, with other options including 20 seconds, 30 seconds, and 60 seconds.<br>You can also choose: Real-time Dynamic Subtitles, which has a shorter delay, but the captions will dynamically correct the content word-by-word according to the spoken content. |
| Line Spacing                   | The vertical distance percentage represents the ratio of the vertical distance to the vertical width of the subtitles from the bottom of the screen. The vertical position of the subtitles is configured by adjusting the vertical distance percentage. Value range: 0 - 100%.                                                                                                    |
| Margins                        | The horizontal distance percentage represents the ratio of the horizontal distance to the horizontal width of the subtitles and the side of the screen. The horizontal position of the subtitles is configured by adjusting the horizontal distance percentage. Value range: 0 - 50%.                                                                                                    |
| Lines                          | Options are 1 or 2, with 1 selected by default.<br>When lines exceed the displayed range, only the latest content will be displayed.                                                                                                    |
| Characters Per<br>Line         | Value range: 1-100. Default value: 45. One Chinese character count as one word. One English character or number counts as half a word. The fewer the characters per line are, the larger the font size is.                                                                                                    |
| Font                           | Options include Heiti, SimSun, Dynacw Diamond Black, and Helvetica.<br>The font selection will vary depending on the Source language and Target language.                                                                                                    |
| Color                          | The font color is white by default. The color can be customized.<br>The background color is black by default. The customization of level of transparency is supported.                                                                                                    |

### 5. Preview

Turn on the preview switch, enter test text, and the preview effect will be displayed according to your previous configuration. Additionally, you can readjust the resolution of the preview screen.

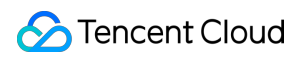

| Preview        |                                           |                 |           |  |
|----------------|-------------------------------------------|-----------------|-----------|--|
| Text Subtitle  | test the caption feature                  |                 |           |  |
|                |                                           |                 |           |  |
|                |                                           |                 |           |  |
|                |                                           | 24              |           |  |
|                |                                           |                 |           |  |
| Preview        |                                           |                 |           |  |
|                |                                           |                 |           |  |
|                |                                           |                 |           |  |
|                |                                           |                 |           |  |
|                |                                           |                 |           |  |
|                |                                           |                 |           |  |
|                |                                           |                 |           |  |
|                |                                           |                 |           |  |
|                |                                           |                 |           |  |
|                | test the d                                | caption feature |           |  |
|                |                                           |                 |           |  |
|                | Translation settings do not support previ | iew             |           |  |
| Preview Window | Width: 1920                               | PX Height: 1280 | PX Update |  |
| Size           |                                           |                 |           |  |
|                |                                           |                 |           |  |
|                |                                           |                 |           |  |
| Confirm Cancel |                                           |                 |           |  |

6. Click **Confirm** to save your current Transcoding Configuration and Caption Configuration.

# Caption Pass-Through

Last updated : 2024-08-16 16:48:11

StreamLive supports users in the pass-through of CC captions, meaning it can pass through captions from the input source directly to the output.

## Points of Attention

Currently, the caption pass-through feature only supports SCTE-128 type caption sources.

## Prerequisites for Use

You have activated the StreamLive service.

## Configuring Caption Pass-Through

1. Log in to StreamLive Console and navigate toConfigure Inputs under channel configuration. For the input you want to configure, click **Setting** in the **Operation** column.

2. In **Input Settings**, you can find the **Caption Selector** section. Enter the necessary information to extract caption data from the input source.

| Ceneral Setting Cinput Setting Cinput Setting Cinput Group Setting | Settings Input Settings Input Name |                       |          |           | × | able the Input Failover in Input Setting<br>I for the input contains two independe<br>e the system will insert black frames a |
|--------------------------------------------------------------------|------------------------------------|-----------------------|----------|-----------|---|----------------------------------------------------------------------------------------------------|
|                                                                    | Audio Selector(j)                  |                       |          |           |   |                                                                                                    |
|                                                                    | Audio Selector Name()              | Туре()                | Value(i) | Operation |   | Operation                                                                                                    |
|                                                                    |                                    | PID_SELECTOR ~        | 1-8191   | Delete    |   | Detail                                                                                                    |
|                                                                    | Add Audio Selector                 |                       |          |           |   |                                                                                                    |
|                                                                    | Caption Selector                   |                       |          |           |   |                                                                                                    |
|                                                                    | Caption Selector Name()            | Caption Source Type() |          | Operation |   |                                                                                                    |
|                                                                    | testcaption                        | SCTE-128              | ~        | Delete    |   |                                                                                                    |
|                                                                    |                                    | Confirm               | Cancel   |           | _ |                                                                                                    |
|                                                                    |                                    |                       |          |           |   |                                                                                                    |

| Configuration Item       | Description                                                                                                    |
|--------------------------|----------------------------------------------------------------------------------------------------|
| Caption Selector<br>Name | You can enter 1-32 characters including letters, numbers, and underscores.<br>After setting the caption selector here, you can then select the output caption in the<br>output settings. |
| Caption Source Type      | Currently, only SCTE-128 is supported. This allows the SCTE-128 information from the input source to be used as caption.                                                                 |

3. For the output you want to configure, click **Setting**, then **Add Caption**.

| Outp<br>Add<br>need | outs *<br>one or more outputs to this grou<br>d to be kept in the same transcod | p. Each output has unique stream set<br>ling type (joint transcoding/separate tr | tings that enable you to choose the vi<br>anscoding). | ideo, audio, and captions tracks that yo | u need. All outputs in a output gro |
|---------------------|---------------------------------------------------------------------------------|----------------------------------------------------------------------------------|-------------------------------------------------------|------------------------------------------|-------------------------------------|
| A                   | Add                                                                             |                                                                                  |                                                       |                                          |                                     |
| Ou                  | itput Name                                                                      | SCTE-35 Setting                                                                  | ID3 Passthrough                                       | Transcoding Setting                      | Actions                             |
| t                   | estoutput                                                                       |                                                                                  |                                                       | Setting                                  | Remove                              |
|                     |                                                                                 |                                                                                  |                                                       |                                          |                                     |

| Transcoding Setting     |                 |                      |
|-------------------------|-----------------|----------------------|
| Transcoding (i) 🛛 🔵 Joi | int Transcoding | Separate Transcoding |
| Add Audio/Video         | Add Caption     |                      |

4. Configure the caption according to your needs.

| Name                        | Caption1    |   |  |  |
|-----------------------------|-------------|---|--|--|
| Caption Source              | Input       | ~ |  |  |
| Format                      | Embedded    |   |  |  |
| Caption Selector Name (i) * | testcaption | ~ |  |  |

| Configuration Item | Description                                                  |
|--------------------|--------------------------------------------------------------|
| Name               | You can enter 1-20 characters including letters and numbers. |

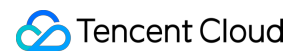

|                          | The detailed parameters of the caption configuration will be saved under this name.<br>To reuse existing parameters, click <b>Copy</b> above. |
|--------------------------|----------------------------------------------------------------------------------------------------|
| Caption Source           | To pass-through the caption from the input, please select <b>Input</b> as the caption source.                                                 |
| Format                   | If <b>Input</b> is selected as the caption source, the format currently only supports <b>Embedded</b> .                                       |
| Caption Selector<br>Name | Select the caption to be output from the pre-set caption selector.                                                                            |

5. Click **Confirm** to save your transcoding and caption configurations.

# Relay

Last updated : 2024-07-22 10:56:55

StreamLive allows you to push HLS/DASH streams to an HTTP server using the HTTP PUT method.

On the **Output Group Setting** page, select HLS or DASH as the **Output Group Type** and enter the address of the HTTP server in **Destination**. After the channel is started, the live stream will be pushed to the destination URL in real time.

| Edit output group * Group An output group ca | an contain one or many outputs. For each output, you can configure the encoding settings, and add or remove audio, video, and caption tracks. |
|----------------------------------------------|----------------------------------------------------------------------------------------------------|
| Output Group name *                          | hismerger                                                                                                    |
| Output Group type *                          | HLS     Send live video and audio to smartphones, tablets, computers, and other services with HLS.                                            |
|                                              | DASH Send live video and audio to smartphones, tablets, computers, and other services with DASH.                                              |
|                                              | HLS_ARCHIVE Archive your live video and audio to Tencent Cloud COS with HLS.                                                                  |
|                                              | DASH_ARCHIVE<br>Archive your live video and audio to Tencent Cloud COS with DASH.                                                             |
|                                              | HLS_STREAMPACKAGE Send live video and audio to Tencent Cloud StreamPackage with HLS.                                                          |
|                                              | DASH_STREAMPACKAGE Send live video and audio to Tencent Cloud StreamPackage with DASH.                                                        |
| Destination Information                      | ation *                                                                                                    |
| Destination Type                             | Standard 💌                                                                                                    |
|                                              |                                                                                                    |

The difference between archiving and relay is that with archiving, the manifest file includes all audio/video files of the channel from the start to the end, but with relay, the manifest file is updated constantly and only includes the latest audio/video files.

The format of the manifest file for HLS and DASH streams is as follows:

HLS: \${Destination}/\${OutputGroupName}.m3u8

DASH: \${Destination}/\${OutputGroupName}.mpd

Relay also supports HTTP authentication. To enable it, toggle on **Authentication** in the **Destination** area and enter the authentication information.

## Frame Capture

Last updated : 2024-10-21 17:46:44

StreamLive supports capturing images from live streams at fixed time intervals.

## Points of Attention

The frame capture feature will incur fees with a unit price of 0.0176 USD per thousand images. For details, please refer to: StreamLive Billing Document.

If you need to store the images in Tencent Cloud Object Storage (COS), please refer to the billable items in COS. If you need to output the images to a third-party storage service, we will charge relaying fees based on the actual usage. For details, please refer to:StreamLive Billing Document.

The frame capture output group only supports one output.

### Prerequisites for Use

You have activated the StreamLive service.

### Configuring Frame Capture

1. Log in to StreamLive console, and enter the Output Group Setting page. For the output group, select the type as: **FRAME CAPTURE**.

| oonoran ootaniy         |                                        |                                                                                                    |
|-------------------------|----------------------------------------|----------------------------------------------------------------------------------------------------|
| Innut Cotting           | frame                                  |                                                                                                    |
| input setting           | Edit output group *                    |                                                                                                    |
| Output Group<br>Setting | An output group car<br>caption tracks. | n contain one or many outputs. For each output, you can configure the encoding settings, and add or remove audio, video, a |
|                         | Output Group Name *                    | frame                                                                                                    |
|                         | Output Group Type *                    | HLS                                                                                                    |
|                         |                                        | Send live video and audio to smartphones, tablets, computers, and other services with HLS.                                 |
|                         |                                        | DASH                                                                                                    |
|                         |                                        | Send live video and audio to smartphones, tablets, computers, and other services with DASH.                                |
|                         |                                        | Archive your live video and audio to Tencent Cloud COS with HLS.                                                           |
|                         |                                        | DASH_ARCHIVE                                                                                                    |
|                         |                                        | Archive your live video and audio to Tencent Cloud COS with DASH.                                                          |
|                         |                                        | HLS_STREAMPACKAGE                                                                                                    |
|                         |                                        | Send live video and audio to Tencent Cloud StreamPackage with HLS.                                                         |
|                         |                                        | DASH_STREAMPACKAGE                                                                                                    |
|                         | <u>ا</u>                               |                                                                                                    |
|                         |                                        | FRAME CAPTURE Send a series of frame centure files to the object storage service                                           |
|                         |                                        | Conta a sones of name capture files to the object storage sonnee.                                                          |

2. Fill in at least one output destination.

If you need to output the images to Tencent Cloud Object Storage (COS), select the destination type as: **Tencent Cloud COS**.

| Destination Informa | tion *                   |                   |        |
|---------------------|--------------------------|-------------------|--------|
| Destination Type    | Tencent Cloud COS ~      | ]                 |        |
| Storage Path *      |                          |                   | Select |
| File Name (i) *     | Enter the base file name | - {Timestamp}.jpg |        |
| Timestamp Format    | Unix UTC(+00:00)         |                   |        |

| Configuration<br>Item | Description |
|-----------------------|-------------|
|                       |             |

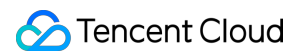

| Storage path        | <ul> <li>When selecting the storage path, the system will verify whether you have authorized</li> <li>StreamLive the read and write permissions on Tencent Cloud COS. Only after</li> <li>authorization can StreamLive read the storage path information and store images in COS.</li> <li>If you have already authorized StreamLive with read and write permissions on COS, you</li> <li>can directly click Select to choose the storage path.</li> <li>If you have not yet authorized StreamLive with read and write permissions on COS, after</li> <li>clicking Select , please follow the system prompts to complete the authorization and then</li> <li>choose the storage path.</li> </ul> |
|---------------------|----------------------------------------------------------------------------------------------------|
| File Name           | The file name consists of two parts: base file name, file generation time.<br>Base file name: Required, supports input of 1-32 characters including numbers, letters,<br>underscores, and hyphens.<br>File generation time: Supports both Unix and UTC (+0:00) formats, which can be set in the<br><b>timestamp format</b> .                                                                                                    |
| Timestamp<br>format | Supports both Unix and UTC (+0:00) formats.                                                                                                    |

### Note:

Please ensure the storage path + file name is unique. If two frame capture outputs have the same storage path + file name and are generated simultaneously, the generated image files may overwrite each other. If you need to export images to AWS S3, choose the destination type as: **Amazon S3**.

| Destination Type     | Amazon S3                          |                                 |
|----------------------|------------------------------------|---------------------------------|
|                      | Create a subaccount, and output bu | ckets on the AWS S3 console.    |
| Subaccount *         | Enter the secret ID                | Enter the secret key            |
| Output S3 Bucket *   | Enter the S3 region                | Enter the name of the S3 bucket |
|                      | For example ap-southeast-1         |                                 |
| Output File Path (i) |                                    |                                 |
| File Name (i) *      | Enter the base file name           | - {Timestamp}.jpg               |
| Timestamp Format     | <b>O</b> Unix <b>UTC(+00:00)</b>   |                                 |

Configuration Item Description

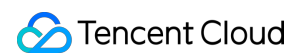

| Subaccount       | In AWS Identity and Access Management (IAM), create a sub-account via 'Add<br>users', grant the sub-account the corresponding S3 bucket permissions. Record the<br>Access key ID and Secret access key, and enter them here as the secret ID and<br>secret key. For details, refer to: Configure AWS Sub-account and Policy  |
|------------------|----------------------------------------------------------------------------------------------------|
| Output S3 Bucket | S3 Region: Enter the region where the S3 bucket is located. Use the following format 'ap-southeast-1'.<br>S3 bucket name.                                                                                                    |
| Output File Path | Enter the folder directory path, starting and ending with /. For example: /output/. If not entered, the root directory of this S3 bucket will be used by default.                                                                                                    |
| File Name        | The file name consists of two parts: base file name, file generation time.<br>Base file name: Required, supports input of 1-32 characters including numbers,<br>letters, underscores, and hyphens.<br>File generation time: Supports both Unix and UTC (+0:00) formats, which can be set<br>in the <b>timestamp format</b> . |
| Timestamp format | Supports both Unix and UTC (+0:00) formats.                                                                                                    |

3. Set the output name, supporting 1-32 letters, numbers, and underscores. Ensure the uniqueness of the output name under the Channel. Then, you can click **Setting** to set frame capture parameters. And please note, the frame capture output group only supports one output.

| Outputs *<br>A frame capture output group can contain only one output. |                |         |  |  |  |
|------------------------------------------------------------------------|----------------|---------|--|--|--|
| Add                                                                    |                |         |  |  |  |
| Output Name                                                            | Stream Setting | Actions |  |  |  |
| Output1                                                                | Setting        | Remove  |  |  |  |
|                                                                        |                |         |  |  |  |

4. Go to the **Setting** page for detailed parameters configuration.

| Stream Setting                       |                    |        |
|--------------------------------------|--------------------|--------|
| Add Setting                          |                    |        |
| Frame Capture Copy                   |                    | Remove |
| Name 🛈 *                             |                    |        |
| Width 🛈                              |                    |        |
| Height 🛈                             |                    |        |
| Capture Interval Units *             | SECONDS 💌          |        |
| Capture Interval *                   | 10                 |        |
| <ul> <li>Scaling Settings</li> </ul> |                    |        |
| Scaling Behavior 🛈<br>Sharpness 🛈    | DEFAULT ▼<br>- 0 + |        |
|                                      |                    |        |

| Configuration Item     | Description                                                                                                    |
|------------------------|----------------------------------------------------------------------------------------------------|
| Name                   | The following detailed parameters will be saved under this name. You can enter 1-20 characters consisting of letters and numbers.<br>You can also reuse existing parameter template by clicking <b>Copy</b> above.                   |
| Width,Height           | Enter the resolution of the output image, specifying width and height separately.<br>If left blank or set to 0, the resolution will follow the source image.<br>If a value is entered, it must be an even number between 0 and 3000. |
| Capture Interval Units | Currently, only SECONDS is supported.                                                                                                    |
| Capture Interval       | You can enter a positive integer between 1 and 3600, representing 1-3600 seconds.                                                                                                    |

| Scaling Behavior | When there is a discrepancy between the source stream resolution and the set output resolution, you can define the image scaling behavior:<br>DEFAULT: Insert black boxes around the image to provide the specified output resolution.<br>STRETCH_TO_OUTPUT: Stretch the image to the specified output resolution. |
|------------------|----------------------------------------------------------------------------------------------------|
| Sharpness        | Changes the strength of the anti-alias filter used for scaling. 0 is the softest setting, 100 is the sharpest. A setting of 50 is recommended for most content.                                                                                                    |

5. Click **Confirm** to save the current configuration.

## Configure AWS Sub-account and Policy

### 1. Create a policy

1.1 Go to the AWS Console's **Identity and Access Management (IAM)** module, click **Policies**, and then click **Create policy**.

| Identity and Access ×<br>Management (IAM) | IAM > Policies                                                                 |                                           |
|-------------------------------------------|--------------------------------------------------------------------------------|-------------------------------------------|
|                                           | Policies (1033) Info<br>A policy is an object in AWS that defines permissions. | Create policy                             |
| Q. Search IAM                             | Q Filter policies by property or policy name and press enter.                  | <pre>&lt; 1 2 3 4 5 6 7 52 &gt; (3)</pre> |
| Dashboard                                 |                                                                                |                                           |
| ▼ Access management                       | Policy name $\nabla$ Type                                                      | ▽ Used as ▽ Description                   |
| User groups                               | O 🖽 1951 Custor                                                                | mer managed None                          |
| Users                                     | O 🕀 Custor                                                                     | mer managed None                          |
| Policies                                  | O                                                                              | mer managed Permissions policy            |
| Identity providers                        | Custo                                                                          | mer managed Permissions policy            |
| Account settings                          | CloudFrontRealtimeLogConfigRole-stream_aryzap                                  | mer managed Permissions policy            |

1.2 Choose the JSON tab. For StreamLive to access the S3 bucket, only the **PutObject** permission needs to be granted. Fill the ARN of the S3 bucket into the **Resource** field in the JSON.

### Note:

The S3 ARN information can be found in the Properties section of the corresponding AWS S3 bucket.

```
In Resource of the JSON, make sure you attach /* to the S3 ARN. For example, if your S3 ARN is
```

```
arn:aws:s3:::thebucketname , enter arn:aws:s3:::thebucketname/* .
```

If you want to grant PutObject permission only to a specific bucket, you can refer to the following:

```
{
    "Version": "2012-10-17",
```

```
"Statement": [
    {
        "Sid": "Statement1",
        "Effect": "Allow",
        "Action": [
            "s3:PutObject"
        ],
        "Resource": [
            "arn:aws:s3:::thebucketname/*"
        ]
     }
]
```

If you want to grant PutObject permission to all your S3 buckets, you can refer to the following:

```
{
    "Version": "2012-10-17",
    "Statement": [
        {
            "Sid": "Statement1",
            "Effect": "Allow",
            "Action": [
               "s3:PutObject"
            ],
            "Resource": [
               "*"
            ]
        }
    ]
}
```

1.3 Enter the **Policy name** and then click **Create policy** to complete creation.

| Review polic | ;y    |                                                                   |  |
|--------------|-------|-------------------------------------------------------------------|--|
|              | Name* | tencent_policy                                                    |  |
|              |       | Use alphanumeric and '+=, @' characters. Maximum 128 characters.  |  |
| Description  |       |                                                                   |  |
|              |       |                                                                   |  |
|              |       | Maximum 1000 characters. Use alphanumeric and '+=,,@' characters. |  |

2. Create a sub-account and associate policy

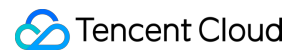

2.1. Go to the AWS Console's **Identity and Access Management (IAM)** module, click **Users**, and then click **Add users** to add a user.

| Identity and Access<br>Management (IAM) | × | Introducing the new Users list experience We've redesigned the Users list experience to make it easier to use. Let us know what you think. |                                        |                         |       |                |                 |
|-----------------------------------------|---|----------------------------------------------------------------------------------------------------|----------------------------------------|-------------------------|-------|----------------|-----------------|
|                                         |   | IAM > Users                                                                                                    |                                        |                         |       |                |                 |
| Q Search IAM<br>Dashboard               |   | Users (2) Info<br>An IAM user is an identity with long-ter                                                                                 | m credentials that is used to interact | with AWS in an account. |       |                | 2 Delete Add ut |
| <ul> <li>Access management</li> </ul>   |   | Q. Find users by username or acces                                                                                                    | s key                                  |                         |       |                | < 1 >           |
| User groups                             |   |                                                                                                    |                                        |                         |       |                |                 |
| Users                                   |   | User name                                                                                                    | ▽ Groups                               | ▽ Last activity         | ▽ MFA | ▽ Password age |                 |
| Roles                                   |   |                                                                                                    |                                        |                         | None  | None           | 43 davs ado     |
| Policies                                |   |                                                                                                    |                                        |                         |       | .10110         | Jujo ugo        |

#### 2.2. Enter **User name** and click **Next**.

2.3. Click **Attach existing policies directly**, type in the search box the name of the policy you just created, and select the policy. Then continue to complete the creation of the sub-account.

#### 3. Obtain the sub-account's Access key ID and Secret access key

3.1. Go to the sub-account details page, click **Security credentials > Access keys > Create access key.** 

| IAM > Users > tf1-sqsnotify-test                                                                                                    |                                                                      |                                             |               |        |                |  |  |
|----------------------------------------------------------------------------------------------------|----------------------------------------------------------------------|---------------------------------------------|---------------|--------|----------------|--|--|
| tfl_caspotify_tost                                                                                                    |                                                                      |                                             |               |        |                |  |  |
| ti i -sqsilotil y-test                                                                                                    |                                                                      |                                             |               |        |                |  |  |
|                                                                                                    |                                                                      |                                             |               |        |                |  |  |
| Summary                                                                                                    |                                                                      |                                             |               |        |                |  |  |
| ADM                                                                                                    | Controllo accorr                                                     |                                             | Access lieu 1 |        |                |  |  |
| an:aws:iam::436808682493:user/tf1-sqsnotify-test                                                                                              | Disabled                                                             |                                             | Not enabled   |        |                |  |  |
| Crosted                                                                                                    | Last searale size in                                                 |                                             | Access low 2  |        |                |  |  |
| March 10, 2023, 10:46 (UTC+08:00)                                                                                                    | -                                                                    |                                             | Not enabled   |        |                |  |  |
|                                                                                                    |                                                                      |                                             |               |        |                |  |  |
|                                                                                                    |                                                                      |                                             |               |        |                |  |  |
| Permissions Groups Tags Security credentials Access Advisor                                                                                   |                                                                      |                                             |               |        |                |  |  |
|                                                                                                    |                                                                      |                                             |               |        |                |  |  |
| Console sign-in                                                                                                    |                                                                      |                                             |               |        | Enable console |  |  |
|                                                                                                    |                                                                      |                                             |               |        |                |  |  |
| Console sign-in link                                                                                                    |                                                                      | Console password                            |               |        |                |  |  |
| En urbs// +2000002+2533ginitationation/conjection                                                                                             |                                                                      | Hot chabed                                  |               |        |                |  |  |
|                                                                                                    |                                                                      |                                             |               |        |                |  |  |
| Multi factor autheritication (MEA) (0)                                                                                                    |                                                                      |                                             |               | Demons | Autin MEA      |  |  |
| Use MFA to increase the security of your AWS environment. Signing in with MFA requires an authentication code from an M                       | FA device. Each user can have a maximum of 8 MFA devices assigned.   | Learn more 🖉                                |               | Remove | Assign MPA     |  |  |
|                                                                                                    |                                                                      |                                             |               |        |                |  |  |
| Device type                                                                                                    | Identifier                                                           |                                             | Created on    |        |                |  |  |
|                                                                                                    |                                                                      |                                             |               |        |                |  |  |
|                                                                                                    | No MFA devices. Assign an MFA device to in                           | mprove the security of your AWS environment |               |        |                |  |  |
|                                                                                                    | Assign                                                               | MFA device                                  |               |        |                |  |  |
|                                                                                                    |                                                                      |                                             |               |        |                |  |  |
|                                                                                                    |                                                                      |                                             |               |        |                |  |  |
| Access keys (0)                                                                                                    |                                                                      |                                             |               |        | Create acc     |  |  |
| Use access keys to send programmatic calls to AWS from the AWS CLI, AWS Tools for PowerShell, AWS SDKs, or direct AWS                         | API calls. You can have a maximum of two access keys (active or inac | tive) at a time. Learn more 🛃               |               |        |                |  |  |
|                                                                                                    |                                                                      |                                             |               |        |                |  |  |
|                                                                                                    | No ac                                                                | ccess keys                                  |               |        |                |  |  |
| As a best practice, avoid using long-term credentials like access keys. Instead, use tools which provide short term credentials. Learn more 🖒 |                                                                      |                                             |               |        |                |  |  |
| Create access key                                                                                                    |                                                                      |                                             |               |        |                |  |  |
|                                                                                                    |                                                                      |                                             |               |        |                |  |  |

3.2. Select **Other** and click **Next**. Note the Access key ID and Secret access key.

| O Command Line Interface (CL) You plan to use this access key to enable the AWS CLI to access your AWS account.                                                                                                    |  |
|----------------------------------------------------------------------------------------------------|--|
| ) Local code<br>You plan to use this access key to enable application code in a local development environment to access your AWS account.                                                                            |  |
| Application running on an AWS compute service<br>You plan to use this access key to enable application code running on an AWS compute service like Amazon EC2, Amazon ECS, or AWS Lambda to access your AWS account. |  |
| <ul> <li>Third-party service</li> <li>You plan to use this access key to enable access for a third-party application or service that monitors or manages your AWS resources.</li> </ul>                              |  |
| <ul> <li>Application running outside AWS</li> <li>You plan to use this access key to enable an application running on an on-premises host, or to use a local AWS client or third-party AWS plugin.</li> </ul>        |  |
| Other<br>Your use case is not listed here.                                                                                                    |  |
| <ul> <li>It's okay to use an access key for this use case, but follow the best practices:</li> <li>Never store your access key in plain text, in a code repository, or in code.</li> </ul>                           |  |
| Disable or delete access keys when no longer needed.                                                                                                    |  |
| Enable least-privilege permissions.                                                                                                    |  |
| Rotate access keys regularly.                                                                                                    |  |
| For more details about managing access keys, see the Best practices for managing AWS access keys.                                                                                                    |  |

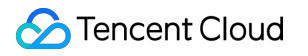
## SCTE-35

Last updated : 2024-07-22 10:54:39

You can configure StreamLive to pass through SCTE-35 messages.

SCTE-35 messages are only carried by MPEG-2 TS inputs. Therefore, StreamLive can only pass through SCTE-35 messages for RTP\_PUSH, UDP\_PUSH, or SRT\_PUSH inputs.

Find the target channel and click **Edit** to go to the **Output Group Setting** page. Find the output for which you want to configure SCTE-35 pass-through, and toggle on **Scte 35 Setting**.

| utputs *<br>dd one or more outputs to | o this group. Each output has unique st | ream settings that enable you to choo | ose the video, audio, and captions track | s that you need. All outputs in a output g |
|---------------------------------------|-----------------------------------------|---------------------------------------|------------------------------------------|--------------------------------------------|
| Add                                   | e canseoung type (joint transcoung/st   | paraic sanocoung).                    |                                          |                                            |
| Output Name                           | SCTE-35 Setting                         | ID3 Passthrough                       | Transcoding Setting                      | Actions                                    |
| 720p                                  |                                         |                                       | 720p                                     | Remove                                     |
| 1080p                                 |                                         |                                       | 1080p                                    | Remove                                     |
| 4K                                    |                                         |                                       | 4К                                       | Remove                                     |

It's not enough to just enable SCTE-35 pass-through. For SCTE-35 messages to be visible in the output, you must also include PES payloads of the SCTE-35 messages in the input.

After enabling pass-through, you can use SCTE-35 messages to insert ads into different outputs.

## PDT (HLS)

Last updated : 2022-09-14 11:01:31

You can configure EXT-X-PROGRAM-DATE-TIME tags for the output media manifest of HLS streams to associate the first media segment with an absolute date and time. The format is as follows:

1 #EXT-X-PROGRAM-DATE-TIME:<date-time-msec>

The format of date-time-msec is ISO/IEC 8601:2004 [ISO\_8601] (YYYY-MM-DDThh:mm:ss.SSSZ). It must specify the time zone and have a millisecond precision.

Insert PDT tags in HLS streams. Find the target channel and click **Edit** to go to the **Output Group Setting** page. You can configure EXT-X-PROGRAM-DATE-TIME tags only if the **Output Group Type** is HLS, HLS\_ARCHIVE, or HLS\_STREAM\_PACKAGE.

In the Segment Information area, toggle on PdtInsertion and specify the interval (seconds) to insert the tags.

| Segment Info                         | rmation                                     |
|--------------------------------------|---------------------------------------------|
| Segment<br>Type                      | ts v                                        |
| Segment<br>Duration                  | 4000<br>Between 1000 and 30000, only be a n |
| Segment<br>Number                    | 5<br>Between 1 and 300                      |
| PdtInsertion<br>PdtDuration          | 600                                         |
| are a differ                         | Between 1 and 3000                          |
| H.265<br>Packaging<br>Type <b>(j</b> | Please select the segment type 🔻            |

After the configuration, start the channel. When input is available, you will see PDT tags in the output M3U8 streams, which are inserted every 600 seconds.

# Archiving (Recording)

Last updated : 2024-07-22 10:52:24

StreamLive allows you to save HLS/DASH streams to Tencent Cloud COS.

On the **Output Group Setting** page, select HLS\_ARCHIVE or DASH\_ARCHIVE as the **Output Group Type** and enter the COS address to save streams in **COS Destination**. After the channel is started, the live stream will be archived to COS in real time.

|                         | Edit output group * |                                                                                                    |
|-------------------------|---------------------|----------------------------------------------------------------------------------------------------|
| Output Group<br>Setting | An output group car | n contain one or many outputs. For each output, you can configure the encoding settings, and add or remove audio, video, and caption tracks. |
|                         | Output Group name * | test                                                                                                    |
|                         | Output Group type * |                                                                                                    |
|                         |                     | DASH                                                                                                    |
|                         |                     | Send live video and audio to smartphones, tablets, computers, and other services with DASH.                                                  |
|                         |                     | O HLS_ARCHIVE Archive your live video and audio to Tencent Cloud COS with HLS.                                                               |
|                         |                     | DASH_ARCHIVE  Archive your live video and audio to Tencent Cloud COS with DASH                                                               |
|                         |                     | O HLS_STREAMPACKAGE                                                                                                    |
|                         |                     | Send live video and audio to Tencent Cloud StreamPackage with HLS.                                                                           |
|                         |                     | DASH_STREAMPACKAGE<br>Send live video and audio to Tencent Cloud StreamPackage with DASH.                                                    |
|                         |                     |                                                                                                    |
|                         | Destination Informa | tion *                                                                                                    |
|                         | COS Destination A   |                                                                                                    |
|                         |                     |                                                                                                    |
|                         | COS Destination B   | Please enter the destination un                                                                                                    |

The difference between archiving and relay is that with archiving, the manifest file includes all audio/video files of the channel from the start to the end, but with relay, the manifest file is updated constantly and only includes the latest audio/video files.

The formats of the main manifest file for HLS and DASH streams are as follows:

HLS: \${COS Destination}/\${region}/\${ChannelId}-\${p0 or p1}/\${OutputGroupName}/\${OutputGroupName}.m3u8 DASH: \${COS Destination}/\${region}/\${ChannelId}-\${p0 or p1}/\${OutputGroupName}/\${OutputGroupName}.mpd

## Dolby Audio

Last updated : 2024-10-17 15:10:05

Dolby Audio can provide excellent sound effects for TV and movie, live sports events, major events, and premium channels. Dolby Atmos can achieve a more realistic and immersive sound experience. If you have such needs, you can configure it in StreamLive. StreamLive currently supports the passthrough of three formats of input audio: AC3 (Dolby Digital), EAC3 (Dolby Digital Plus), and EAC3+ATMOS (Dolby ATMOS) to channel output.

### Directions

1. Log in to the StreamLive console, and enter the Output Group Setting page to configure the transcoding parameters.

2. For the output requiring passthrough of AC3 (Dolby Digital), EAC3 (Dolby Digital Plus), and EAC3+ATMOS (Dolby ATMOS) audio, click **Transcoding Setting**.

| Add one or more outputs to this group. Each output has unique stream settings that enable you to choose the video, audio, and captions tracks that you need. All ou need to be kept in the same transcoding type (joint transcoding/separate transcoding). | utputs in a output grou |
|----------------------------------------------------------------------------------------------------|-------------------------|
|                                                                                                    |                         |
| Add                                                                                                    |                         |
| Output Name         SCTE-35 Setting         ID3 Passthrough         Transcoding Setting         Actions                                                                                                    |                         |
| output1 Setting Remove                                                                                                    |                         |

3. In the transcoding settings, set **Acodec** to **Passthrough**. This feature can be supported in both joint transcoding and separate transcoding.

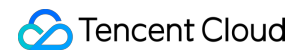

| Iscoding ① O Joint Tra | Iscoding Separate Transcoding    |  |
|------------------------|----------------------------------|--|
| Audio/Video Copy Audio | Video                            |  |
| Name                   | Please enter the audio/video nam |  |
| Audio Transcoding      |                                  |  |
| O Single track         | ulti track()                     |  |
| Audio Selector Name    | Please Select 🗸                  |  |
|                        | Passthrough                      |  |

| anscoding Setting          |                                                                                                    |                                                                                                    |
|----------------------------|----------------------------------------------------------------------------------------------------|----------------------------------------------------------------------------------------------------|
| anscoding (i) 🛛 Joint Tran | scoding 🔵 Separate Transcoding                                                                              |                                                                                                    |
| Add Video Add Aud          | lio Add Caption                                                                                             |                                                                                                    |
| Audio Copy Audio           |                                                                                                    | Remo                                                                                                    |
| Name                       | Please enter the video name                                                                                 |                                                                                                    |
| Audio Selector Name        | Please Select V                                                                                             |                                                                                                    |
| Acodec                     | Passthrough ~                                                                                               | ]                                                                                                    |
| 2                          | Anscoding Setting Inscoding ① Joint Tran Add Video Add Aud Audio Copy Audio Name Audio Selector Name Acodec | Anscoding Setting  Inscoding  Joint Transcoding Separate Transcoding Add Video Add Audio Add Caption  Audio Copy Audio Name Please enter the video name Audio Selector Name Please Select Acodec Passthrough |

4. After completing the settings of other parameters, save the overall channel configuration information.

# Output To YouTube

Last updated : 2024-10-17 15:12:45

If you need to output the StreamLive HLS live stream to YouTube, please read: Live stream on YouTube: Set up an HLS stream.

Refer to YouTube's requirements, please ensure that the configuration in StreamLive meets the following requirements:

1. The Output Group can only contain one Output.

2. Directly paste the YouTube live streaming address into the StreamLive's **Destination Information**, no need to change the address.

- 3. When setting transcoding parameters, use the **Joint Transcoding**.
- 4. Please use the **Single track**. Multi track is not accepted by YouTube
- 5. Codec for output audio must be AAC, AC3, or EAC3.
- 6. Codec for output video must be H.264 or H.265.
- 7. Segment Duration should be 1-4 seconds, with Segment Number no more than 5.
- 8. **Segment Type** must be ts, and fmp4 is not allowed.

## Ad Insertion

Last updated : 2022-09-14 11:01:31

You can use StreamLive to insert ads into live streams. We offer the following ad insertion solutions:

1. Input switch

Bind a video file or live streaming URL as an input to your channel. On the **Plan** page, create an input switch event to insert the video or live stream at a specified time or immediately after configuration. The figure below shows you how to insert a video file into the live stream at a specified time.

| Create Event      |              |   | ×                         |  |
|-------------------|--------------|---|---------------------------|--|
| Event             |              |   |                           |  |
| Event Type        | Input Switch | Ŧ | ]                         |  |
| Input Attachment  | MP4_PULL     | Ŧ | ${\boldsymbol{ \oslash}}$ |  |
| Basic Information | I.           |   |                           |  |
| Event Name *      | ad_insert    |   | ⊘                         |  |
| Timing            |              |   |                           |  |
| Start Type        | Fixed Time   | Ŧ |                           |  |
| Date (UTC+8)      | 2022-(       | Ö |                           |  |
|                   | Confirm      |   |                           |  |

StreamLive will switch to the video file at the specified UTC time to play the ad. After the ad is finished, StreamLive will switch back to the original live stream. The entire process is executed automatically without the need for human intervention.

#### 2. SCTE-35

If your input is MPEG-2 TS streams, you can also include SCTE-35 payloads in the input. StreamLive will recognize the payloads and convert them into information that can be displayed in outputs. A standard method is used for players to recognize the information and switch to the ad. You only need to enable SCTE-35 pass-through for the corresponding output. For details, see the "SCTE-35" document.

## StreamLive Tag

Last updated : 2024-07-24 11:45:31

Tencent Cloud Tag is a cloud resource management tool that allows you to use different standards to categorize, search for, and aggregate cloud resources having the same attributes. A tag consists of a tag key and tag value. You can create a tag and bind it to your cloud resources. A tag key can have multiple tag values, and a key-value pair can be bound to multiple resources.

### StreamLive Tag

In StreamLive, our resources are channels. You can bind tags to StreamLive channels.

### Prerequisites for Use

You have activated the StreamLive service.

If you operate through the Tencent Cloud console, you can directly bind tags to StreamLive channels in the console. If you access via the Tencent Cloud API, you need to authorize StreamLive first, granting StreamLive read and operational permissions for tag data. Only after authorization can you use tags in StreamLive API.

### Method 1: Console

- 1. Refer to the Tag Operation Guide to create tags.
- 2. When creating a StreamLive channel, you can **add tags** in **General Setting**.

| General Setting |                                                                     |                                                               |                                    |                                      |                       |
|-----------------|---------------------------------------------------------------------|---------------------------------------------------------------|------------------------------------|--------------------------------------|-----------------------|
| General Setting | General info                                                        |                                                               |                                    |                                      |                       |
| Input Setting   | Create a channel that enco                                          | odes your input into multiple g                               | roups and outputs.                 |                                      |                       |
| Output Group    | Channel name *                                                      | Please enter the channel nam                                  | e.                                 |                                      |                       |
| Setting         | Regularly cleaned ()                                                |                                                               |                                    |                                      |                       |
|                 |                                                                     |                                                               |                                    |                                      |                       |
|                 | Tags                                                                |                                                               |                                    |                                      |                       |
|                 |                                                                     |                                                               |                                    |                                      |                       |
|                 |                                                                     |                                                               |                                    |                                      |                       |
|                 | Tags are used to mana                                               | age resources by category in di                               | fferent dimensions. If the existin | g tags don't meet your requirements, | you can <u>mana</u>   |
|                 | Tags are used to mana                                               | age resources by category in di                               | fferent dimensions. If the existin | g tags don't meet your requirements, | you can <u>mana</u>   |
|                 | Tags are used to mana                                               | age resources by category in di                               | fferent dimensions. If the existin | g tags don't meet your requirements, | you can <u>mana</u> g |
|                 | Tags are used to mana<br>Tag Key<br>Tag Key                         | age resources by category in di Tag Value Tag Value Tag Value | fferent dimensions. If the existin | g tags don't meet your requirements, | you can <u>mana</u>   |
|                 | Tags are used to mana<br>Tag Key<br>Tag Key<br>+ Add <b>O</b> Paste | age resources by category in di Tag Value Tag Value Tag Value | fferent dimensions. If the existin | g tags don't meet your requirements, | you can <u>mana</u>   |
|                 | Tags are used to mana<br>Tag Key<br>Tag Key<br>+ Add ③ Paste        | age resources by category in di Tag Value Tag Value           | fferent dimensions. If the existin | g tags don't meet your requirements, | you can <u>mana</u>   |

3. After creating the channel, you can view **Tags** in the channel List. If you need to edit tags, click **Edit** to enter the **Channel Edit Page**.

| StreamLive            | Channel Managem | ent 🔇 Mumbai 🔻 |    |                    | Documentation G            |
|-----------------------|-----------------|----------------|----|--------------------|----------------------------|
| 🗑 Security Group      | Create Channel  |                |    | Search by Channel  | Name or ID                 |
| Input                 | Name ‡          | State <b>T</b> | ID | Tags               | Operation                  |
| Channel     Watermark |                 | IDLE           |    | Ø 2                | Edit Start Delete Export C |
|                       | -               | IDLE           |    | $\bigtriangledown$ | Edit Start Delete Export C |
|                       | -               | IDLE           |    | $\bigtriangledown$ | Edit Start Delete Export C |
|                       | -               | IDLE           |    | $\bigcirc$         | Edit Start Delete Export C |

### Method 2: API

1. In Tencent Cloud Access Management, select Roles, and find the StreamLive service role **MDL\_QCSRole** in the page.

| Cloud Access<br>Management | Roles                                                          |                                                                 |                                         |                                                                                                    |
|----------------------------|----------------------------------------------------------------|-----------------------------------------------------------------|-----------------------------------------|----------------------------------------------------------------------------------------------------|
| Dashboard                  |                                                                |                                                                 |                                         |                                                                                                    |
| Users                      | <ul> <li>Why are there new i<br/>When you perform a</li> </ul> | roles in my account?<br>specific action in a service, such as a | uthorizing to create service roles, the | service may create service-linked roles for you. Or, if you have been using a service before it support |
| User Groups                | 0.1.01                                                         |                                                                 |                                         |                                                                                                    |
| Policies                   | Create Role                                                    |                                                                 |                                         |                                                                                                    |
| Roles                      | Role Name                                                      | Role ID                                                         | Role Entity                             | Description                                                                                             |
| Identity Providers         |                                                                |                                                                 |                                         |                                                                                                    |
| Access Key                 | MDL_QCSRole                                                    | 4611686028425392824                                             | Product Service - mdl                   | The current role is the MDL service role, which will access your other service r                        |
|                            |                                                                |                                                                 |                                         |                                                                                                    |

2. Enter the details page for MDL\_QCSRole, and click **Associate Policy**.

| Role Info                                                                                |                                                                                                    |                                                                                                    |                                                                             |                                                                           |                                                 |
|------------------------------------------------------------------------------------------|----------------------------------------------------------------------------------------------------|----------------------------------------------------------------------------------------------------|-----------------------------------------------------------------------------|---------------------------------------------------------------------------|-------------------------------------------------|
| Role Name                                                                                | MDL_QCSRole                                                                                                    |                                                                                                    |                                                                             |                                                                           |                                                 |
| RoleArn                                                                                  | qcs::cam::uin/20001948991                                                                                                    | 9:roleName/MDL_QCSRole                                                                                                    |                                                                             |                                                                           |                                                 |
| Role ID                                                                                  | 4611686028425392824                                                                                                    |                                                                                                    |                                                                             |                                                                           |                                                 |
| Description                                                                              | 当前角色为 媒体直播 服务的                                                                                                    | 角色,该角色将在已关联策略的权限                                                                                                    | 灵范围内访问您的其他云服务资源。                                                            | 1                                                                         |                                                 |
| Creation Time                                                                            | 2024-07-21 15:48:20                                                                                                    |                                                                                                    |                                                                             |                                                                           |                                                 |
|                                                                                          |                                                                                                    |                                                                                                    |                                                                             |                                                                           |                                                 |
| Tag<br>Permission                                                                        | No tag 🖍<br>Role Entity (1)                                                                                                    | Revoke Session Servic                                                                                                    | e                                                                           |                                                                           |                                                 |
| Permission  • Permission                                                                 | No tag 🌶<br>Role Entity (1)                                                                                                    | Revoke Session Servic                                                                                                    | e                                                                           |                                                                           |                                                 |
| Permission  Permission  Permission  Associate a poli  Associat Search for                | No tag<br>Role Entity (1)<br>as Policy<br>cy to get the action permission<br>re Policy<br>Disassociate<br>policy                                          | Revoke Session Servic                                                                                                    | e<br>ociating a policy will result in losin                                 | g the action permissions in th                                            | ne policy.<br>Simu                              |
| Permission   Permission  Permission  Associate a poli  Associat  Search for  Polic       | No tag<br>Role Entity (1)<br>The Policy<br>ty to get the action permission<br>the Policy<br>Disassociate<br>policy<br>y Name                              | Revoke Session Servic<br>ons that the policy contains. Disasso<br>Policies<br>Q<br>Description                                    | e<br>ociating a policy will result in losin<br>Session Expiration Time ()   | g the action permissions in th<br>Association Time                        | ne policy.<br>Simu<br>Operation                 |
| Permission   Permission  Permission  Associate a poli  Associat  Search for  Polic  Qclo | No tag<br>Role Entity (1)<br>Is Policy<br>cy to get the action permission<br>re Policy<br>Disassociate<br>re policy<br>y Name<br>udAccessForMDLRoleInLive | Revoke Session Servic<br>ons that the policy contains. Disasse<br>Policies<br>Q<br>Description<br>This policy is for the MDL serv | e<br>pociating a policy will result in losin<br>Session Expiration Time (j) | g the action permissions in th<br>Association Time<br>2024-07-21 22:40:57 | ne policy.<br>Simu<br>Operation<br>Disassociate |

3. Then add the policy **QcloudTAGFullAccess** to MDL\_QCSRole, in order to grant StreamLive the read and operation permissions on tag data.

| t Policies (4 Total)                                                |               |            |   | 1 selected                    |               |
|---------------------------------------------------------------------|---------------|------------|---|-------------------------------|---------------|
|                                                                     | (             | <b>3</b> Q |   | Policy Name                   | Policy Type   |
| Policy Name                                                         | Policy Type 🔻 | ,          |   | OcloudTAGFullAccess           |               |
| QcloudTAGFullAccess                                                 | Drocat Daliay |            |   | Full read-write access to TAG | Preset Policy |
| Full read-write access to TAG                                       | Freset Folicy |            |   |                               |               |
| QcloudTAGReadOnlyAccess                                             | Preset Policy |            |   |                               |               |
| Read-only access to TAG                                             | reserving     |            | + |                               |               |
| QcloudTIONEReadOnlyAccessContainMultiservice                        | Preset Policy |            |   |                               |               |
| Iencent Cloud II platform II-ONE read-only access rights, including |               |            |   |                               |               |
| QcloudAccessForTaaSlinkedRole                                       | Preset Policy |            |   |                               |               |
| laab specifies the permission to access VPC and lag services,       |               |            |   |                               |               |
|                                                                     |               |            |   |                               |               |

4. You can use the following APIs to bind tag to StreamLive channel:

### CreateStreamLiveChannel ModifyStreamLiveChannel

©2013-2025 Tencent Cloud International Pte. Ltd.